# SQL ACCOUNT ADVANCE MODULE USER GUIDE

## Contents

| Payment Voucher Running Number Set                     |    |
|--------------------------------------------------------|----|
| Maintain Form Mode                                     | 6  |
| Sample: Filter by Agent                                | 6  |
| Sample: Filter by Date                                 |    |
| Sample: Filter by Document Number                      | 14 |
| Apply Form Mode on User                                |    |
| Barcode                                                | 19 |
| Supplier Item Code                                     |    |
| Multi Currency Module                                  |    |
| Create Periodic Exchange Rate Table                    |    |
| Customer currency (USD), receive payment in (RM)       |    |
| Advance Currency Module                                |    |
| Customer currency (USD), receive payment in (USD)      | 30 |
| Customer currency (USD), receive payment in (SGD)      |    |
| Advance Credit Control                                 |    |
| Credit/Overdue Limit                                   |    |
| Project Module                                         |    |
| Sales & Purchase Module                                |    |
| Print Outstanding Document Listing / Back Order Report | 43 |
| Print Sales Price History                              |    |
| Print Sales Profit and Loss by Document                |    |
| Print Sales Analysis By Document                       |    |
| Print Yearly Sales Analysis                            | 47 |
| Landing Cost                                           |    |
| Cost Allocated By: SubTotal                            |    |
| Cost Allocated by: Qty                                 | 50 |
| Cost Allocated by: Smallest Qty                        |    |
| Maintain Item Template                                 |    |
| Maintain Stock Price Tag                               |    |
| Bank Credit - Supplier Payment IBG                     | 57 |
| Supplier Bank Account                                  | 60 |

| Supplier Payment Method                          | 61 |
|--------------------------------------------------|----|
| Print Supplier Document (Interbank GIRO) Listing | 62 |

## Payment Voucher Running Number Set

To set different running number for payment voucher. You can assign different running number of payment voucher base on different payment method.

## Sample: PV0615/001 (PVmmyy/001)

Step 1: Tools | Maintain Document No Step 2: Create New or amend from the existing make sure the format is follow the sample attached

| 🚰 Document Num | ber                                                                             |                |
|----------------|---------------------------------------------------------------------------------|----------------|
|                |                                                                                 | New            |
| Description    | Payment Voucher                                                                 | Edit           |
| Document Type  | Payment Voucher 👻                                                               |                |
| Format         | PV{@mmyy}/%.3d                                                                  | Delete         |
| Script         |                                                                                 | Save           |
| Frequency      | Never Reset 🔻                                                                   | Cancel         |
|                |                                                                                 | More V         |
| Next Number    |                                                                                 | Preview -      |
|                | PV0615/001                                                                      | Refresh        |
|                |                                                                                 | > Browse       |
|                |                                                                                 |                |
| Step 3:        |                                                                                 |                |
| 🚰 Document Num | ber                                                                             |                |
|                |                                                                                 | New            |
| Description    | Payment Voucher                                                                 |                |
| Document Type  | Payment Voucher 👻                                                               | <u>E</u> dit v |
| Format         | PV{@mmyy}/%.3d                                                                  | Delete         |
| Script         | <b>•</b>                                                                        | Save           |
| Frequency      | Never Reset 💌                                                                   | Cancel         |
|                | Never Reset<br>Reset Monthly                                                    | More -         |
| Next Number    | Reset Yearly                                                                    | Preview        |
| Next Number    | PV0615/001                                                                      |                |
|                |                                                                                 | > Refresh      |
|                |                                                                                 | Browse         |
| lf you v       | vish to reset the running no every month or every year just select respectively |                |
|                |                                                                                 |                |
|                |                                                                                 |                |

| 🚰 Document Number                                                                                                    |                                                                                                    |                                                                         |
|----------------------------------------------------------------------------------------------------|----------------------------------------------------------------------------------------------------|-------------------------------------------------------------------------|
| Description Payment Vou<br>Document Type Payment Vou<br>Format PV(@mmyy)<br>Script Frequency Re<br>Year Next Number<br>2014 98:<br>I 2015 | cher<br>cher<br>%6.3d<br>set Yearly<br>set Yearly<br>prv0114/985<br>prv0115/001<br>this is the sample, you no need to do any settings, system<br>automatic will capture the last running no respectively | New   Edit   Delete   Save   Cancel   More   Preview   Preview   Prowse |
|                                                                                                    |                                                                                                    | <b>)</b>                                                                |

We can also set default running no at for default payment method

Step 4: Go to Tools | Maintain Payment Method

| 🚰 N    | laintain Payment M            | ethod    |        |             |          |                  |             |
|--------|-------------------------------|----------|--------|-------------|----------|------------------|-------------|
| Attad  | - Maintain F                  | ayment [ | Meth   | od -        |          | New              |             |
| Iments | Method:                       | 310-001  |        | MAYBANK     |          | Edit             |             |
| :      | Journal:                      | BANK     | •      |             |          |                  |             |
|        | Currency:<br>Overdraft Limit: |          | •      |             |          |                  |             |
|        | Bank Charge Acc:              | 902-000  | •      |             |          | Refresh          | 0           |
|        | OR Number Set:                |          | -      | _           |          | > <u>B</u> rowse |             |
|        | PV Number Set:                |          | -      | Bar         | nk Info. |                  |             |
|        |                               | DocKey   |        | Description | n        | Format           | Next Number |
|        |                               | 4        | Payme  | ent Voucher |          | PV{@mmyy}/%.3d   | PV0615/001  |
|        |                               | 5        | Petty  | Cash PV     |          | PC-%.5d          | PC-00001    |
|        |                               | 36       | Maste  | r Card PV   |          | MCPV-%.5d        | MCPV-00027  |
|        |                               | 37       | Visa C | ard PV      |          | VCPV-%.5d        | VCPV-00028  |
|        |                               | 43       | Suppli | er PAYMNET  |          | SPV%.5d          | SPV00001    |
|        |                               |          |        |             |          |                  |             |

| 🚰 s       | upplier Payment Entry                                        |                   |                  |                |                   |          |
|-----------|--------------------------------------------------------------|-------------------|------------------|----------------|-------------------|----------|
| Attachmen | Supplier Code:     k00-C0001     Supplier Ba       Project : | nk:               |                  | Curre          | ncy:              | New Edit |
| 5         | Supplier Payment                                             |                   |                  | P/V No:        | < <new>&gt;</new> | Delete   |
| Not       | Cancelled                                                    |                   |                  | Next No :      | PV0615/001 💌      | Save 🗨   |
| :         |                                                              |                   |                  | Date :         | 15/05/2015 💌      | Cancel   |
|           | Paulto : CELCOM (M) COMMUNICATION BHD                        |                   |                  | Agent:         | •                 | Refresh  |
|           | Tay to . CELCON (N) COMMONICATION BID                        |                   |                  | Area :         | SJ 🔻              |          |
|           | Payment By : MAYBANK                                         |                   |                  | Paid Amount :  | 0.00              | Browse   |
|           | Bank Charge : 0.00                                           |                   |                  |                |                   |          |
|           | Cheque No :                                                  |                   |                  |                |                   | >        |
|           | Description: Payment For Account                             |                   | <b>▼</b>         | Unapplied Amt: | 0.00              |          |
|           |                                                              | Knock-off Invoice | es / Debit Notes |                |                   |          |
|           | Knock Off Grid                                               |                   |                  |                |                   | J        |
|           | Type Date Post Date                                          | Doc No.           | Amount 0         | outstanding    | Pay               |          |
|           | ▶ PI 06/01/2012 06/01/2012                                   | PI-00001          | 9,800.00         | 9,800.00       | 0.00              |          |
|           | SD 08/01/2012 08/01/2012                                     | SD-00001          | 4.00             | 4.00           | 0.00              |          |

vice versa for Official Receipt

## **Maintain Form Mode**

1. It helps to filter the data based on the conditions defined.

2. It is very useful for those who **DO NOT ALLOW** certain users to access the documents.

3. For example, agent **Lip Fong'** can view and access the sales invoices belong to his agent code LF ONLY.

#### Sample: Filter by Agent

Step 1: Tools | Maintain Form Mode. Step 2: Click on New and Enter the code eg: IV-LF, IV-SF

| 🏙 Maintain Form Mode                           |                  |   | X       |
|------------------------------------------------|------------------|---|---------|
| - Maintain Form Mode -                         |                  |   | New     |
|                                                |                  |   | Edit    |
| Code : IV-LF                                   |                  |   | Delete  |
| Form:                                          |                  |   | Save -  |
| Filter Text:                                   |                  |   | Cancel  |
|                                                |                  | > | Refresh |
|                                                |                  |   | Browse  |
| Allow Multiple Windows                         |                  | U |         |
| Force Filter                                   | Customize Filter |   |         |
| Split Browse & Detail Window<br>Default Window |                  |   |         |
| Browse      Detail                             |                  |   | Close   |

Step 3: Select the **Form** to filter, eg. Invoice.

| 🍄 Maintai    | n Form Mode                                                                                                    |   |          | ×             |
|--------------|----------------------------------------------------------------------------------------------------|---|----------|---------------|
| - Main       | tain Form Mode -                                                                                                    |   |          | lew<br>dit    |
| Code :       | IV-LF                                                                                                    |   | D        | elete         |
| Form:        | Invoice                                                                                                    | ~ |          | Save -        |
| Filter Text: | Supplier Pricing Inquiry<br>Print BOM Material Usage<br>Print BOM Planner<br>Print BOM Wastage Report<br>Quotation<br>Sales Order<br>Delivery Order |   | Re<br>Br | fresh<br>owse |
|              | Split Browse & Detail Window<br>Default Window<br>Browse Detail                                                                                     | × |          | lose          |

Step 4: Click on **Customize Filter.** Click on **press the button to add a new condition.** 

| Maintai      | n Form Mode                                                      |                                        | - 0 X     |   |
|--------------|------------------------------------------------------------------|----------------------------------------|-----------|---|
| - Main       | tain Form Node -                                                 |                                        | New       |   |
| (            |                                                                  |                                        | Edit      |   |
| Code :       | IV-LF                                                            |                                        | Delete    |   |
| Form:        | Invoice                                                          | ~                                      | Save -    |   |
| Filter Text: |                                                                  |                                        | Cancel    |   |
|              |                                                                  |                                        | > Refresh |   |
|              |                                                                  |                                        | Browse    |   |
|              | Allow Multiple Windows Force Filter Solit Browse & Detail Window | Customize Filter                       | J         |   |
|              | Default Window                                                   | Customize Filter                       |           | × |
| 1            | Browse     Detail                                                | Please customize your filter condition | n:        |   |
|              |                                                                  | Filter AND <root></root>               |           |   |
|              |                                                                  | press the button to add a new co       | ndition   |   |
|              |                                                                  |                                        |           |   |
|              |                                                                  |                                        |           |   |
|              |                                                                  |                                        |           |   |
|              |                                                                  |                                        |           |   |
|              |                                                                  |                                        |           |   |
|              |                                                                  |                                        |           |   |
|              |                                                                  | ОК                                     | Cancel    |   |

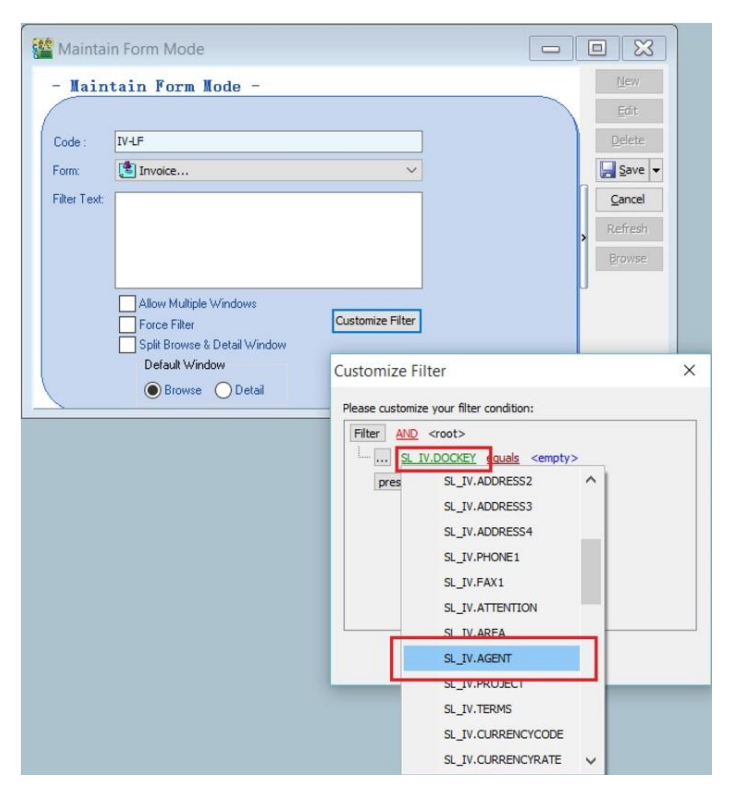

Step 5: Choose a field to filter, eg. Agent (SL\_IV.AGENT).

Step 6: Change the filter operators, eg. equals.

| Maintai 🏙    | n Form Mode                  |                              |                                  |             |
|--------------|------------------------------|------------------------------|----------------------------------|-------------|
| - Main       | tain Form Mode -             |                              |                                  | New         |
| (            |                              |                              |                                  | Edit        |
| Code :       | IV-LF                        |                              |                                  | Delete      |
| Form:        | 🖄 Invoice                    | ~                            |                                  | Save 🕶      |
| Filter Text: |                              |                              |                                  | Cancel      |
|              |                              | Customize Filter             |                                  | ×           |
|              |                              | Please customize your filter | condition:                       |             |
|              |                              | Filter AND <root></root>     |                                  |             |
|              | Allow Multiple Windows       | <u>SL IV.AGENT</u>           | like                             |             |
|              | Split Browse & Detail Window | press the button to          | = equals                         | ^           |
|              | Default Window               |                              | ≠ does not equal                 |             |
|              | 🖲 Browse 🔵 Detail            |                              | < is less than                   |             |
|              |                              |                              | ≼ is less than or e              | qual to     |
|              |                              |                              | > is greater than                |             |
|              |                              |                              | ➢ is greater than                | or equal to |
|              |                              |                              | atc like                         |             |
|              |                              | OK                           | axc not like                     |             |
|              |                              |                              | O is blank                       |             |
|              |                              |                              | <ul> <li>is not blank</li> </ul> |             |
|              |                              |                              | A between                        |             |
|              |                              |                              | not between                      | ~           |

## Step 7: Enter the **agent code**.

| Maintai<br>- Main<br>Code:<br>Form: | n Form Mode<br>tain Form Mode –<br>IV-LF<br>Invoice                                                       | <u> </u>                                                                          | Lew<br>Edit<br>Delete |
|-------------------------------------|----------------------------------------------------------------------------------------------------|-----------------------------------------------------------------------------------|-----------------------|
| Pilter Text:                        | Allow Multiple Windows<br>Force Filter<br>Split Browse & Detail Window<br>Default Window<br>Browse Detail | Customize Filter  Please customize your filter conditi  Filter AND <root> </root> | LF<br>ew condition    |

Step 8: Filter Text will be display as: (SL\_IV.AGENT = 'LF').

| 🏙 Maintain Form Mode              |        |                  |           |
|-----------------------------------|--------|------------------|-----------|
| - Naintain Form Node              |        |                  | New       |
|                                   |        |                  | Edit      |
| Code : IV-LF                      |        |                  | Delete    |
| Form: SINVOICE                    |        | ~                | Save -    |
| Filter Text: (SL_IV.AGENT = 'LF') |        |                  | Cancel    |
|                                   |        |                  | > Refresh |
|                                   |        |                  | Browse    |
| Allow Multiple V God              |        |                  | J         |
| Force Filter                      | ws     | Customize Filter |           |
| Split Browse & Detai              | Window |                  |           |
| Default Window                    |        |                  |           |
| Browse OL                         | etail  |                  | Close     |

## Sample: Filter by Date

Step 1: Tools | Maintain Form Mode. Step 2: Click on New and Enter the code eg: Invoice 2016.

| 🎬 Maintain I | Form Mode                                                                                                    |   |                               |
|--------------|----------------------------------------------------------------------------------------------------|---|-------------------------------|
| - Main       | tain Form Mode -                                                                                                    |   | New                           |
|              |                                                                                                    |   | Edit                          |
| Code :       | INVOICE 2016                                                                                                    |   | <u>D</u> elete                |
| Form:        | ▼                                                                                                    |   | <mark>] <u>S</u>ave  ▼</mark> |
| Filter Text: |                                                                                                    |   | <u>C</u> ancel                |
|              |                                                                                                    |   | Refresh                       |
|              |                                                                                                    | , | Browse                        |
|              | <ul> <li>Allow Multiple Windows</li> <li>Force Filter</li> <li>✓ Split Browse &amp; Detail Window</li> <li>Default Window</li> <li>         Image: Browse Operation     </li> </ul> |   |                               |
|              |                                                                                                    |   | Close                         |

Step 3: Select the **Form** to filter, eg. Invoice.

| 🚰 Maintain F | Form Mode                    |         |
|--------------|------------------------------|---------|
| - Main       | tain Form Mode -             | New     |
|              |                              | Edit    |
| Code :       | INVOICE 2016                 | Delete  |
| Form:        | Invoice                      | Save -  |
| Filter Text: | C Supplier Pricing Inquiry   | Cancel  |
|              | APrint BOM Planner           | Refresh |
|              | Print BOM Wastage Report     | Browse  |
|              | Sales Order                  | ×       |
|              | Delivery Order               |         |
|              | Split Browse & Detail Window | U       |
|              | Default Window               |         |
|              | 🖲 Browse 🔿 Detail            |         |
|              |                              |         |
|              |                              | Close   |
|              |                              | Close   |

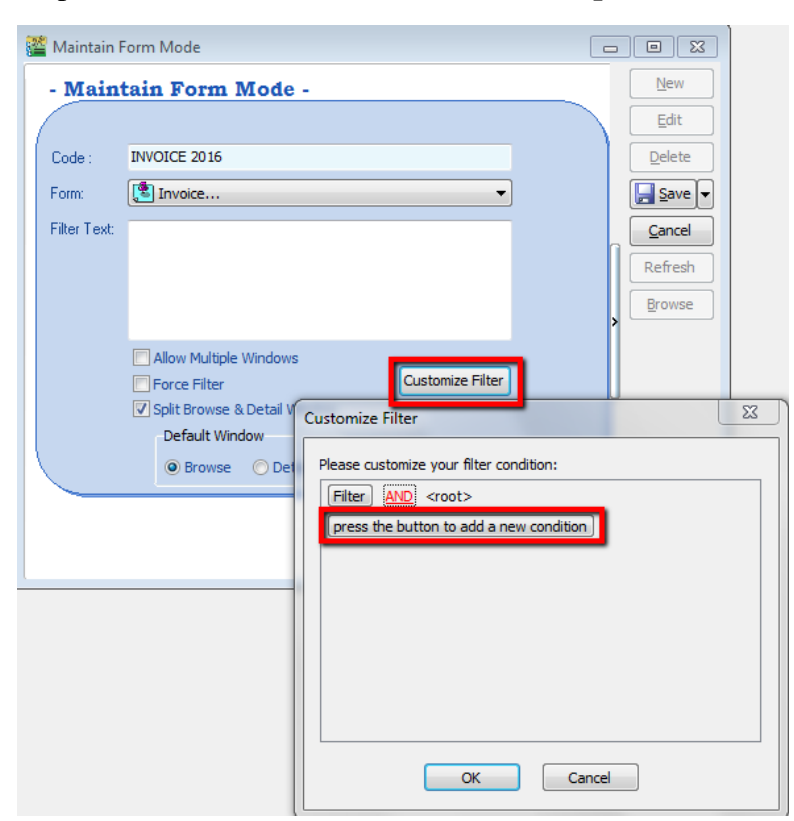

Step 4: Click on Customize Filter. Click on press the button to add a new condition

Step 5: Choose a field to filter, eg. DocDate (SL\_IV.DOCDATE).

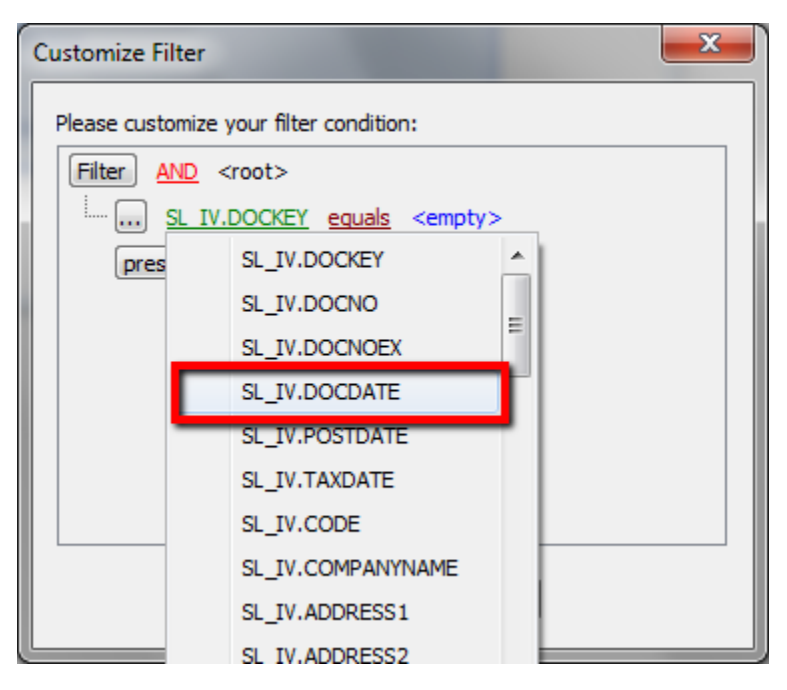

Step 6: Change the filter operators, eg. Between.

| Customize Filter                |         | X                           |   |
|---------------------------------|---------|-----------------------------|---|
| Please customize your filter co | ndition |                             |   |
| Filter AND <root></root>        |         |                             |   |
| SL IV.DOCDATE                   | equals  | <empty></empty>             |   |
| press the button to add         | =       | equals                      |   |
|                                 | ≠       | does not equal              |   |
|                                 | <       | is less than                | Ξ |
|                                 | $\leq$  | is less than or equal to    |   |
|                                 | >       | is greater than             | - |
|                                 | ≥       | is greater than or equal to |   |
|                                 | 0       | is blank                    |   |
|                                 | 0       | is not blank                |   |
| OK                              | 4       | between                     | L |
|                                 | -16     | not between                 |   |
|                                 | 000     | in                          |   |
|                                 | 000     | not in                      | Ŧ |

Step 7: Enter the **date.** 

| Customize Filter                        |  |  |  |  |  |
|-----------------------------------------|--|--|--|--|--|
| Please customize your filter condition: |  |  |  |  |  |
| ter <u>AND</u> <root></root>            |  |  |  |  |  |
|                                         |  |  |  |  |  |
| press the button to add a new condition |  |  |  |  |  |
|                                         |  |  |  |  |  |
|                                         |  |  |  |  |  |
|                                         |  |  |  |  |  |
|                                         |  |  |  |  |  |
|                                         |  |  |  |  |  |
| OK Cancel                               |  |  |  |  |  |

Step 8: Filter Text will be display as: (SL\_IV.DOCDATE BETWEEN '01 Jan 2016' AND '31 Dec 2016').

| 🎬 Maintain   | Form Mode                                                                                                    |         |
|--------------|----------------------------------------------------------------------------------------------------|---------|
| - Main       | tain Form Mode -                                                                                                    | New     |
|              |                                                                                                    | Edit    |
| Code :       | INVOICE 2016                                                                                                    | Delete  |
| Form:        | Through the second second seco | Save -  |
| Filter Text: | (SL_IV.DOCDATE BETWEEN '01 Jan 2016' AND '31 Dec                                                                                                    | Cancel  |
|              | 2016)                                                                                                    | Refresh |
|              |                                                                                                    | Browse  |
|              |                                                                                                    | 1       |
|              | Allow Multiple Windows     Force Filter     Customize Filter                                                                                                    |         |
|              | Split Browse & Detail Window                                                                                                    | 5       |
|              | Default Window                                                                                                    |         |
|              | 🔘 Browse 🔘 Detail                                                                                                    |         |
|              |                                                                                                    |         |
|              |                                                                                                    | Close   |
|              |                                                                                                    |         |

#### Sample: Filter by Document Number

This is useful to hide those P&C payment voucher, eg: Salary.

Please make sure you have another running number set of Payment Voucher for P&C.

Step 1: Tools | Maintain Form Mode.

Step 2: Click on New and Enter the code eg: P&CPV

| 1  | Maintain F   | orm Mode                                                                                                    |                  |   |                  |
|----|--------------|----------------------------------------------------------------------------------------------------|------------------|---|------------------|
| -  | Maint        | ain Form Mode -                                                                                                    |                  |   | New              |
| 16 |              |                                                                                                    |                  |   | Edit             |
|    | Code :       | P&C-PV                                                                                                    |                  |   | <u>D</u> elete   |
| F  | Form:        |                                                                                                    | <b>•</b>         |   | 📙 <u>S</u> ave 🔻 |
| F  | Filter Text: |                                                                                                    |                  |   | <u>C</u> ancel   |
|    |              |                                                                                                    |                  |   | Refresh          |
|    |              |                                                                                                    |                  | > | Browse           |
|    |              | <ul> <li>Allow Multiple Windows</li> <li>Force Filter</li> <li>Split Browse &amp; Detail Window</li> <li>Default Window</li> <li>Browse O Detail</li> </ul> | Customize Filter | J |                  |
|    |              |                                                                                                    |                  |   | Close            |

Step 3: Select the **Form** to filter, eg. Cash Book Entry.

| 🕍 Maintain I | Form Mode                                                             | - • <b>×</b> |
|--------------|-----------------------------------------------------------------------|--------------|
| - Main       | tain Form Mode -                                                      | New          |
|              |                                                                       | Edit         |
| Code :       | P&C-PV                                                                | Delete       |
| Form:        | S Cash Book Entry                                                     | Save -       |
| Filter Text: | Maintain Journal                                                      | Cancel       |
|              | Maintain Project                                                      | Browse       |
|              | SQL Power Search                                                      | >            |
|              | Cash Book Entry                                                       | J            |
|              | Split Browse & Detail Window     Default Window     O Browse O Detail |              |
|              |                                                                       |              |
|              |                                                                       | Close        |

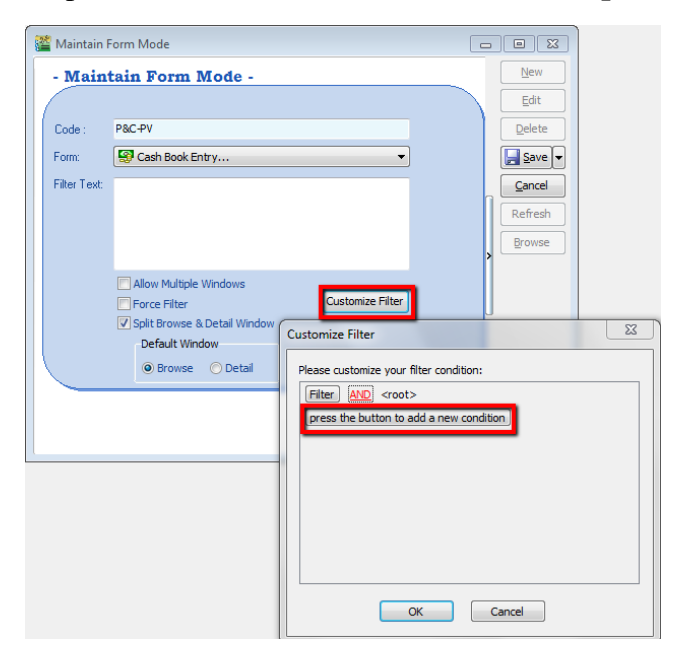

Step 4: Click on **Customize Filter.** Click on **press the button to add a new condition** 

Step 5: Choose a field to filter, eg. DocNumber (GL\_CB.DOCNO).

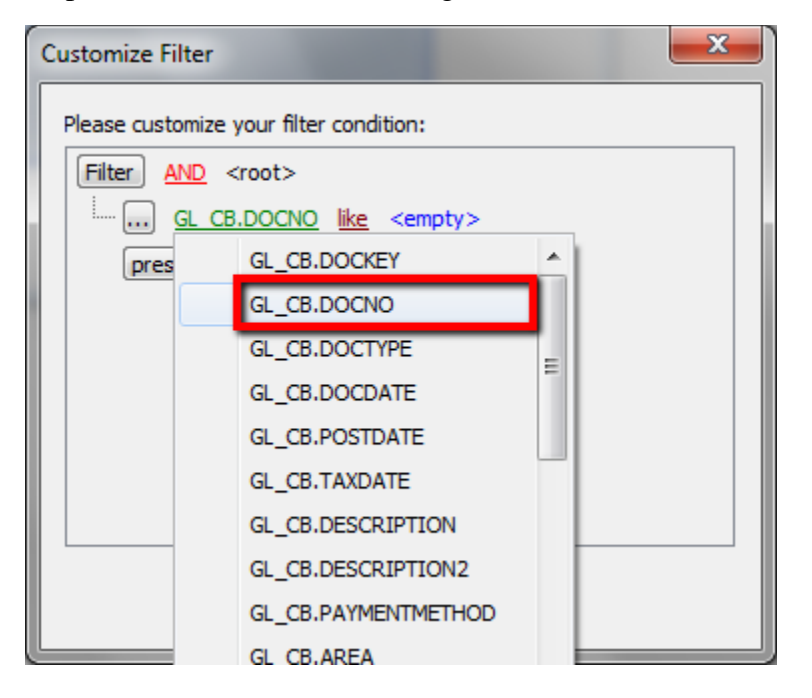

Step 6: Change the filter operators, eg. Not like (Don't want to show)

| Customize Filter               |                    |                             | x |
|--------------------------------|--------------------|-----------------------------|---|
| Please customize your filter c | onditio            | n:                          |   |
| Filter AND <root></root>       |                    |                             |   |
| GL CB.DOCNO                    | <u>ike</u> <       | empty>                      |   |
| press the button to a          | =                  | equals                      |   |
|                                | ≠                  | does not equal              |   |
|                                | <                  | is less than                |   |
|                                | $\leq$             | is less than or equal to    |   |
|                                | >                  | is greater than             | Ξ |
|                                | ≥                  | is greater than or equal to |   |
|                                | a%c                | like                        |   |
|                                | a%c                | not like                    |   |
| OK                             | abc                | contains                    |   |
|                                | a <mark>c</mark> b | does not contain            |   |
|                                | [a]b               | begins with                 |   |
|                                | b[c]               | ends with                   | - |

## Step 7: Enter the **Running Number. P&C%**

(Please make sure that you have another running number for payment voucher P&C)

| Customize Filter                        | x |
|-----------------------------------------|---|
| Please customize your filter condition: |   |
| Filter AND <root></root>                |   |
| GL CB.DOCNO not like P&C%               |   |
| press the button to add a new condition |   |
|                                         |   |
|                                         |   |
|                                         |   |
|                                         |   |
|                                         |   |
| OK Cancel                               |   |

| 8 | 🗳 Maintain f | form Mode                                             |          |
|---|--------------|-------------------------------------------------------|----------|
|   | - Main       | tain Form Mode -                                      | New      |
|   |              |                                                       | Edit     |
|   | Code :       | P&C-PV                                                | Delete   |
|   | Form:        | S Cash Book Entry                                     | ▼ Save ▼ |
|   | Filter Text: | (GL_CB.DOCNO NOT LIKE 'P&C%')                         | Cancel   |
|   |              |                                                       | Refresh  |
|   |              |                                                       | Browse   |
|   |              |                                                       |          |
|   |              | Allow Multiple Windows     Eorce Filter     Customize | Filter   |
|   |              | Split Browse & Detail Window                          |          |
|   |              | Default Window                                        |          |
|   |              | 🖲 Browse 💿 Detail                                     |          |
|   |              |                                                       |          |
|   |              |                                                       | Close    |
| l |              |                                                       |          |

Step 8: Filter Text will be display as: (GL\_CB.DOCNO NOT LIKE 'P&C%')

#### Apply Form Mode on User

Step 1: Go to Tools | User Access Right Assignment...

Step 2: Under the list of security, click on form mode.

Step 3: Select the user, eg. user code: LF (Lip Fong).

Step 4. Tick to allow execute the form mode, eg. tick on form mode: IV-LF.

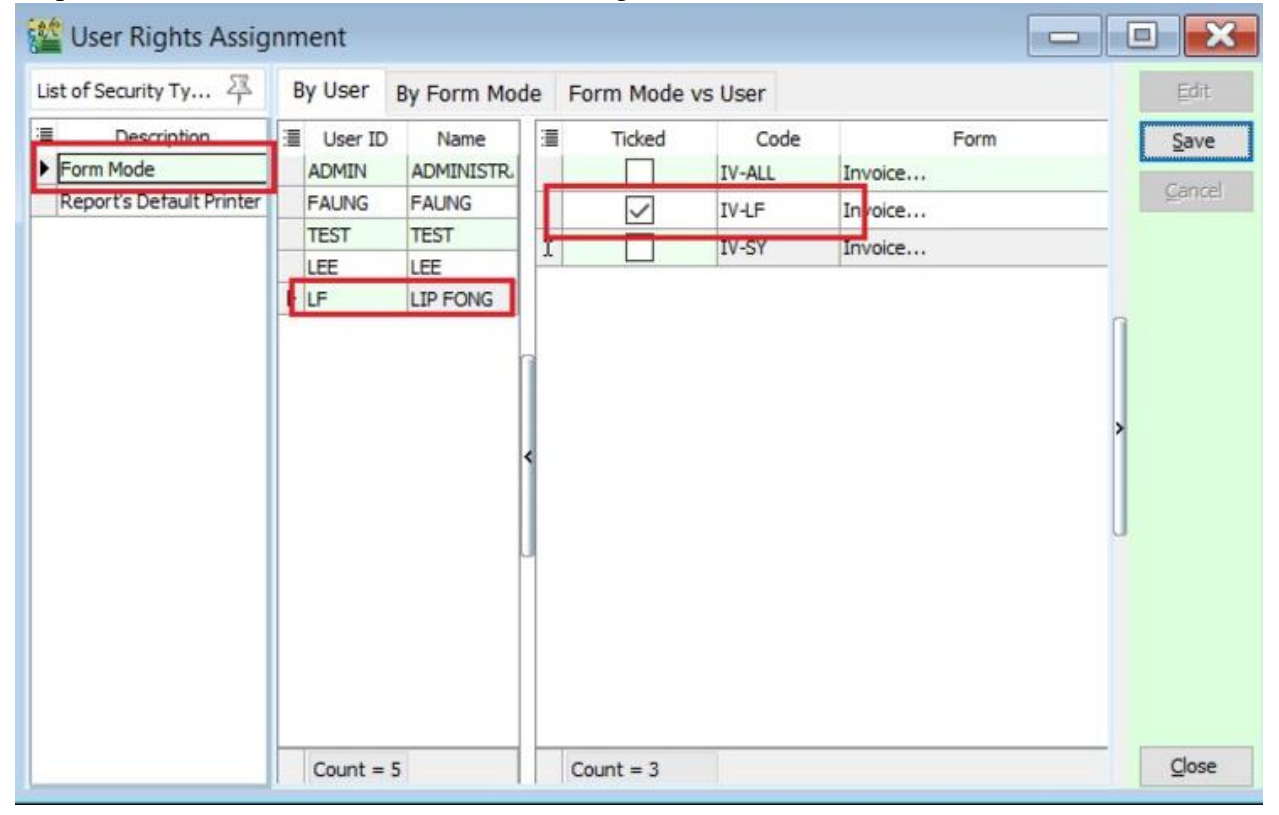

Step 6: Login the user as LF.

Step 7: Go to Sales | Invoice...

Step 8: User LF can see the invoices belong to his agent code: LF.

| Invoice No | Date       | Code      | Company<br>Click here to define a filter | Agent | Curre | Amount   | <u>N</u> ew     |
|------------|------------|-----------|------------------------------------------|-------|-------|----------|-----------------|
| IV-00002   | 19/01/2014 | 300-A0001 | A'BEST TELECOMMUNICATIO                  | LF    | S\$   | 7,500.00 | Edir            |
| V-00111    | 03/02/2016 | 300-A0002 | ALPHA & BETA COMPUTER                    | LF    |       | 53.00    | Delete          |
|            |            |           |                                          |       |       |          | Save            |
|            |            |           |                                          |       |       |          | Cancel          |
|            |            |           |                                          |       |       |          |                 |
|            |            |           |                                          |       |       | ſ        | De <u>t</u> ai  |
|            |            |           |                                          |       |       | Ĺ        | De <u>t</u> a   |
|            |            |           |                                          |       |       |          | De <u>t</u> ai  |
|            |            |           |                                          |       |       | -        | De <u>t</u> ail |

### **Barcode**

Barcode setting is for scan, insert into documentation, and print barcode.

You can use item code as Barcode or else you can use Barcode column under Maintain Stock Item to record the barcode.

| 🖀 Maintain Item                                                                                                    |                   |
|----------------------------------------------------------------------------------------------------|-------------------|
| Maintain Stock Item     Serial No. Serial No. Stock Control Active                                                                                                    | New<br>Edit       |
| Description: BARCODE1                                                                                                    | Delete            |
| Item Group: ACC  Reorder Level: 0.00 Remark 1:                                                                                                    | <u>Cancel</u>     |
| Base UOM         UNIT         Reorder Qty:         1.00         Remark 2:           Ref. Cost:         0.0000         Lead Time:         0         Barcode:         B123456                                                                                                    | Refresh<br>Browse |
| Ref. Price:     0.00     Output Tax:       Shelf:     Input Tax:     Input Tax:   Bal Qty : 0.00                                                                                                    | >                 |
| UOM Cust. Price Supp. Price BOM More Desc. Opn Bal. Category Alternative Cust. Item Supp. Item Barcode Note More                                                                                                    |                   |
| Image: Contract of the second second sec | L                 |
| Sales: Purchase:                                                                                                    |                   |
| Stock:                                                                                                    | Close             |

If you have different UOM with different barcode then you may click in the Barcode tab to add on the barcode for others UOM.

| Maintain      | Stock Item           |                        |                         |                                |              | Ne    |
|---------------|----------------------|------------------------|-------------------------|--------------------------------|--------------|-------|
| Code:         | BARCODE1             |                        |                         | Serial No. 🗸 Stock Cont        | rol 🗸 Active | Edi   |
| Description:  | BARCODE1             |                        |                         |                                |              | Dele  |
|               |                      |                        |                         |                                | )            | Sav   |
| Item Group:   | ACC 👻 ····           | Reorder Level: 0.00    | Remark 1:               |                                |              | Cano  |
| Base UOM      | UNIT                 | Reorder Qty: 1.00      | Remark 2:               |                                |              | Refre |
| Ref. Cost:    | 0.0000               | Lead Time: 0 ≑         | Barcode: B123456        |                                |              | Brow  |
| Ref. Price:   | 0.00                 | Output Tax:            |                         |                                | >            | Eion  |
| Shelf:        |                      | Input Tax: 🗾 👻         | Bal Qty : 0.00          |                                |              |       |
| UOM Cust. P   | rice Supp. Price BOM | More Desc. Opn Bal. Ca | tegory Alternative Cust | . Item Supp. Item Barcode Note | More         |       |
| 1             |                      | Barcode                |                         | UOM                            |              |       |
| B123456       |                      |                        |                         | UNIT                           |              |       |
| * b123456CART | ON                   |                        |                         | CARTON                         |              |       |
|               |                      |                        |                         |                                |              |       |

If you want to print barcode from system, then you may click on the Step 1: Tools | Print Bar Code (Windows Printer)

| <u>Iools W</u> indow <u>H</u> elp    |
|--------------------------------------|
| 츰 Maintain User Group                |
| 🙀 Maintain User                      |
| 📝 User Access Right Assignment       |
| 📰 Maintain Style                     |
| Maintain Commission Script           |
| Maintain Document Number             |
| Maintain Acceptable Transaction Date |
| 📴 Maintain Form Mode                 |
| 📊 Maintain Agent                     |
| Maintain Area                        |
| 🔭 Maintain Terms                     |
| Maintain Currency                    |
| 😰 Maintain Journal                   |
| 🚵 Maintain Payment Method            |
| DEPT Maintain Project                |
| ‰ Maintain Tax                       |
| 强 Maintain Company Category          |
| Maintain Shipper                     |
| 📑 Print Audit Trail                  |
| 🖺 Analyse Data Integrity             |
| 🎁 Report Designer                    |
| HI Print Bar Code (Direct Printer)   |
| Print Bar Code (Windows Printer)     |
| DIY                                  |
| [ Options                            |

Step 2: Click on the + button to select which barcode that you want to print out and click on Preview.

| 🚰 Bar Code |     |                    |                 |          |                                                                                  |        |
|------------|-----|--------------------|-----------------|----------|----------------------------------------------------------------------------------|--------|
| 🔒 🌍 🚭      | V 🛃 | 🕽 📚 🗠 븛            |                 |          |                                                                                  |        |
| Item Code  | UOM | Barcode<br>B123456 | Ref. Price<br>0 | Remark 1 | Description<br>BARCODE1<br>you can add on<br>copies that you<br>particular barco | Copies |
| 1          |     |                    |                 |          |                                                                                  |        |

When you key-in transaction, you can just scan the barcode from F8.

Step 1: Click New for the invoice and select Customer.

Step 2: Then right click at the wording of "Invoice" and select Barcode or you can use keyboard "F8" to call out the barcode

| i 🎬 I | nvoice         |                                                           |                              |                   |                        |   |
|-------|----------------|-----------------------------------------------------------|------------------------------|-------------------|------------------------|---|
| More  |                | 1                                                         | nvoice                       |                   | Cancelled 🕅 New        |   |
| 1     | Customer:      | 300-A0004 👻                                               | Transfer From Quotation      | Inv No :          | < <new>&gt; Edit</new> |   |
| At    |                | ali enterprise                                            | Transfer From Sales Order    | Next No :-        | IV-00151               |   |
| tach  | Address :-     | 123123                                                    | Transfer From Delivery Order | Date :-           | 16/05/2017 V           |   |
| ments |                |                                                           | Barcode F8                   | Agent :-          | V                      | • |
| Ĩ     |                |                                                           | Undate Unit Price            | Terms :-          | C.O.D.                 | 1 |
| Z     | Description :- | Sales                                                     | opuse one nee                | ▼ ••• Ref 1. :-   | Refresh                | ר |
| te    | + = 6          | Profit Estimator     Transferable                         | Insert Blank Line            | Ext. No. :-       |                        |   |
|       | Invoice Ma     | trix more                                                 | Show Double Entry Ctrl+O     |                   | Browse                 |   |
| tem   | Item (         | inde Description Oty UOM U/Price                          | Copy Invoice                 | mount Sub Total   | (Tax) Batch            |   |
| Tem   |                |                                                           | Paste Invoice                | and and bab rotal | >                      |   |
| plate |                |                                                           | Paste From Purchase Items    |                   |                        |   |
| 1     |                |                                                           |                              |                   |                        |   |
|       |                |                                                           | Invoice Batch Print          |                   | U                      |   |
|       |                | 10</td <td>Audit Irail</td> <td></td> <td></td> <td></td> | Audit Irail                  |                   |                        |   |
|       |                |                                                           |                              |                   |                        |   |
|       |                |                                                           |                              |                   |                        |   |
|       |                |                                                           |                              |                   |                        |   |
|       | records        |                                                           |                              |                   |                        |   |
|       | Deposit Am     | ount: 0.00 ···                                            |                              |                   |                        |   |
|       | Local Net To   | tal: 0.00                                                 |                              | Net Total:        | 0.00 Close             |   |

Step 3: You may scan the barcode and system will record automatically.

| I 🎬                          | nvoice                                                                             |                                                                              |                        |                                                                     |             |             |            |                         |                                                                                                    |                                                                                      |      |                                                       |
|------------------------------|------------------------------------------------------------------------------------|------------------------------------------------------------------------------|------------------------|---------------------------------------------------------------------|-------------|-------------|------------|-------------------------|----------------------------------------------------------------------------------------------------|--------------------------------------------------------------------------------------|------|-------------------------------------------------------|
| More                         |                                                                                    |                                                                              |                        |                                                                     | Invoic      | e           |            |                         |                                                                                                    | Cancelle                                                                             | d 🔲  | New                                                   |
| ore Attachments Note Item Te | Customer:<br>Address :-<br>Description :-<br>Invoice<br>M<br>Invoice<br>M<br>Intem | 300-A0004  al enterprise 123123 Sales Sales Profit Estimator atrix more Code | ) Trans<br>Description | oferable 🕢<br>Qty UOM                                               | U/Price Sub | Control Tax | Tax Tax In | Tax Amount              | Inv No :<br>Next No :-<br>Date :-<br>Agent :-<br>Terms :-<br>Ref 1. :-<br>Ext. No. :-<br>Sub Total (T | Cancelle<br>< <new>&gt;<br/>IV-00151<br/>16/05/2017<br/><br/>C.O.D.<br/>Fax) [</new> | d T  | Leew<br>Edit<br>Delete<br>Cancel<br>Refresh<br>Browse |
| plate                        | 1 records                                                                          | 3                                                                            | Bar                    | arcode : barcode 1<br>tem Code :<br>barcode 1 is added.<br>BARCODE1 | •           |             |            | 0.0                     |                                                                                                    | 0.00                                                                                 |      |                                                       |
|                              | Deposit Am<br>Local Net To                                                         | ount:                                                                        | 0.00                   | Qty :<br>Unit <u>P</u> rice :<br>Discount :<br>Subtotal :           | 1.00<br>0.  | • UNIT •    |            | Saye<br>Delete<br>Close | • <b>tal:</b>                                                                                         |                                                                                      | 0.00 | Close                                                 |

## **Supplier Item Code**

This feature you can set different supplier with different item code, so that your purchase report can show out accordingly.

Step 1: Stock | Maintain Stock Item.

Step 2: Click on the Supp Item and click on the + button.

| Code:        | iphone 6            |                          | Serial No. 🔽 Stock Control 🔽 Active                       |   | Edit           |
|--------------|---------------------|--------------------------|-----------------------------------------------------------|---|----------------|
| Description: | iphone 6            |                          |                                                           |   | elet           |
|              |                     |                          |                                                           |   |                |
| Item Group:  | ACC 🔻 …             | Reorder Level: 0.00      | Remark 1:                                                 | I | Canc           |
| Base UOM     | UNIT                | Reorder Qty: 1.00        | Remark 2:                                                 |   | Refre          |
| Ref. Cost:   | 1,000.0000          | Lead Time: 0 ≑           | Barcode:                                                  | 1 | Brow           |
| Ref. Price:  | 2,000.00            | Output Tax: 🗨            |                                                           | > | <u>D</u> . 011 |
| Shelf:       |                     | Input Tax: 🗾 👻           | Bal Qty: 0.00                                             |   |                |
| UOM Cust. Pr | ice Supp. Price BOM | More Desc. Opn Bal. Cate | egory Alternative Cust. Item Supp. Item Barcode Note More |   |                |
| - +          |                     |                          |                                                           | 1 |                |
| I Suppli     | ier                 | Supplier Name            | Supplier Item Code Description                            |   |                |
|              |                     |                          |                                                           |   |                |
|              |                     |                          | <no data="" display="" to=""></no>                        |   |                |

Step 3: Assign the Supplier and insert the supplier preferred item code then Save.

| Maintain Item  Maintain Code: Description  Item Group Base UOM Ref. Cost: Ref. Price: Shelf: UOM Cust. | In Stock Item           iphone 6           :           iphone 6           :           UNIT           1,000.0000           2,000.00           Price         Supp. Price | Reorder Level: 0.00<br>Reorder Qty: 1.00<br>Lead Time: 0 -<br>Output Tax: -<br>Input Tax: -<br>More Desc. Opn Bal. Cat | Serial No.     ✓ Stock Control     ✓ Ac       Remark 1: | tive | X     I     I |
|----------------------------------------------------------------------------------------------------|----------------------------------------------------------------------------------------------------|----------------------------------------------------------------------------------------------------|---------------------------------------------------------|------|----------------------------------------------------------------------------------------------------|
| ₩ Sup<br>400-C0001                                                                                     | pplier<br>CELCOM (N                                                                                                    | Supplier Name                                                                                                    | Supplier Item Code Description IPHONE 6 CELCOM          |      | æ                                                                                                    |

Step 4: During transaction, it still will show as "iphone 6" but you can field chooser call out Supplier Item.

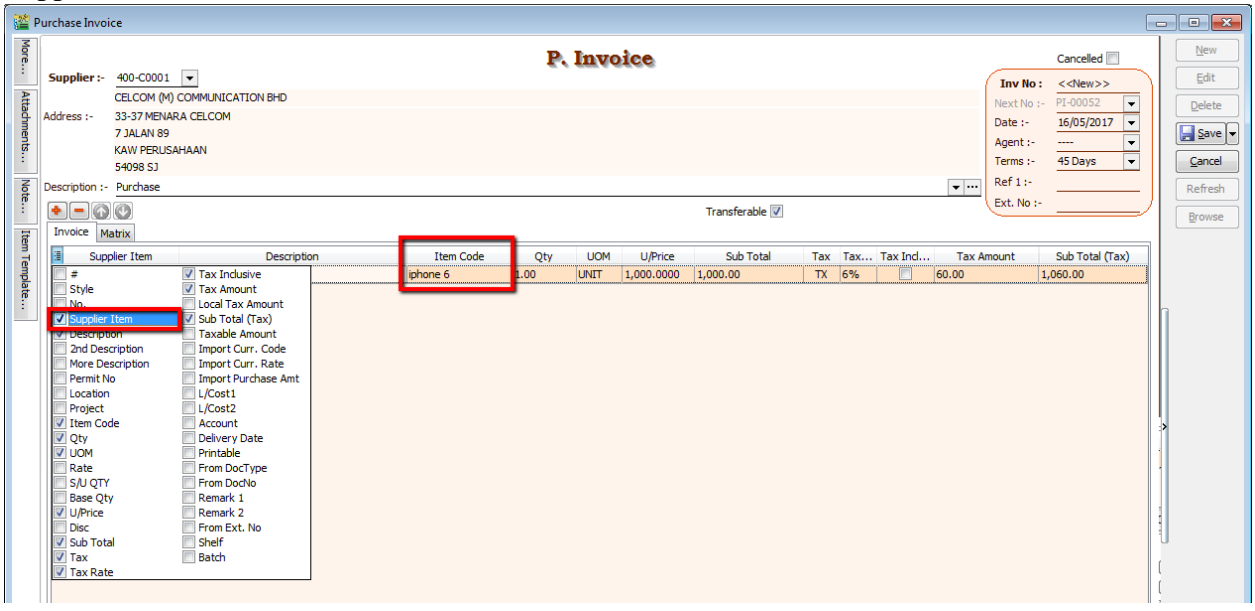

Step 5: The supplier item will show out the supplier item code that you set under Maintain Stock Item.

| 🚰 Р             | urchase Invoi                | ice                                                                      |                                                   |                        |             |             |                       |                       |                  |          |       |                                                           |                           |   | 1 🐹                                                       |
|-----------------|------------------------------|--------------------------------------------------------------------------|---------------------------------------------------|------------------------|-------------|-------------|-----------------------|-----------------------|------------------|----------|-------|-----------------------------------------------------------|---------------------------|---|-----------------------------------------------------------|
| More            | Supplier :-                  | 400-C0001                                                                |                                                   |                        | P. 1        | nvo         | oice                  |                       |                  |          |       | Inv No :                                                  | Cancelled 🗐               |   | <u>N</u> ew<br>Edit                                       |
| Attachments Not | Address :-<br>Description :- | CELCOM (M<br>33-37 MEN<br>7 JALAN 89<br>KAW PERU<br>54098 SJ<br>Purchase | () COMMUNICATION BHD<br>ARA CELCOM<br>)<br>SAHAAN |                        |             |             |                       |                       |                  |          | •     | Next No :-<br>Date :-<br>Agent :-<br>Terms :-<br>Ref 1 :- | PI-00052                  |   | <u>e</u> lete<br><u>S</u> ave ▼<br><u>ancel</u><br>efresh |
| e Iten          | + - O                        | atrix                                                                    |                                                   |                        |             |             |                       | Transferable 🔽        |                  |          |       | Ext. No :-                                                |                           |   | rowse                                                     |
| n Template      | ill Iten<br>≱iphone 6        | n Code                                                                   | Supplier Item IPHONE 6 CELCOM                     | Description<br>phone 6 | Qty<br>1.00 | UOM<br>JNIT | U/Price<br>1,000.0000 | Sub Total<br>1,000.00 | Tax Tax<br>TX 6% | Tax Incl | Tax A | mount 1,                                                  | Sub Total (Tax)<br>060.00 | נ |                                                           |

## **Multi Currency Module**

If you have the multi currency module, then you may set Customer / Supplier in foreign currency.

Step 1: Tools | Maintain Currency

Default currency (----) is your based home currency. For example, your Financial Reports currency is SGD, then you should rename the default currency's description and symbol to "SINGAPORE DOLLAR" and "SGD" respectively.

Step 2: Click on New and Enter the information accordingly.

| Symbol:       | USD |           |        |             |              |            | De         |
|---------------|-----|-----------|--------|-------------|--------------|------------|------------|
| we BUY at ra  | te: | 3.2000    |        |             |              | )<br> <br> | <u>C</u> a |
| we SELL at ra | te: | 3.1000    | Color: | Buying Pate | Selling Pate |            | Re         |
| 01/02/201     | 3   | 28/02/201 | 3      | 3.1550      | 3.1890       | >          | Bro        |
| • 01/01/201   | 3   | 31/01/201 | 3      | 3.2112      | 3.2055       |            |            |
|               |     |           |        |             |              |            |            |

| Field Name      | Explanation & Properties                                                                                                    |
|-----------------|----------------------------------------------------------------------------------------------------|
| Currency        | <ul><li>Input the new currency code</li><li>Field type : Alphanumerical</li><li>Length : 6</li></ul>                             |
| Symbol          | <ul> <li>Input the ISO Currency code, eg MYR, SGD, USD, etc.</li> <li>Field type : Alphanumerical</li> <li>Length : 6</li> </ul> |
| Description     | <ul><li>Input the Currency description</li><li>Field type : Alphanumerical</li><li>Length : 30</li></ul>                         |
| We BUY at rate  | Exchange rate relate to PURCHASE module     Field type : Numeric                                                                 |
| We SELL at rate | <ul><li>Exchange rate relate to SALES module</li><li>Field type : Numeric</li></ul>                                              |

## Create Periodic Exchange Rate Table

Step 1: You can define periodic exchange rate from date to date. Step 2: Click on the (+) sign to insert or (-) sign to remove.

| Description: US DOLLAR         we BUY at rate:       3.2000         we SELL at rate:       3.1000         Color: |
|----------------------------------------------------------------------------------------------------|
| we BUY at rate: 3.2000<br>we SELL at rate: 3.1000 Color:                                                         |
| we SELL at rate: 3. 1000 Color:                                                                                  |
| I Date From Date To Buying Rate Selling Rate                                                                     |
|                                                                                                    |
| 01/02/2013 28/02/2013 3.1550 3.1890                                                                              |
| ▶ 01/01/2013 31/01/2013 3.2112 3.2055                                                                            |

| Currency:<br>Symbol:<br>Description: | USD<br>USD<br>US DOLL | AR                     |        |                  |                  |      |
|--------------------------------------|-----------------------|------------------------|--------|------------------|------------------|------|
| we BUY at rate                       | e:<br>e:              | 3.2000<br>3.1000       | Color: |                  |                  |      |
| 3 Date F                             | rom                   | Dat                    | e To   | Buying Rate      | Selling Rate     | Brow |
| 01/02/2013<br>01/01/2013             |                       | 28/02/201<br>31/01/201 | 3<br>3 | 3.1550<br>3.2112 | 3,1890<br>3,2055 |      |
|                                      |                       |                        |        |                  |                  |      |

Step 3: After you create the currency master file, then you have to assign under Maintain Customer.

| 🚰 Ma  | aintain Custo | omer               |                  |             |        |        |       |         |
|-------|---------------|--------------------|------------------|-------------|--------|--------|-------|---------|
| Attac | - Mai         | intain Custom      | ier -            |             |        |        |       | New     |
| hmer  |               |                    | 05.170           |             |        |        | Ŋ.    | Edit    |
| nts   | Compa         | IN: US CORPORATION | PELID            |             |        |        |       | Delete  |
|       |               | Code               | Description      | Symbol      | Buy    | Sell   |       |         |
|       |               |                    | RINGGIT MALAYSIA | RM          | 1.0000 | 1.0000 |       | Save 🔻  |
|       |               | S\$                | SINGAPORE DOLLAR | S\$         | 2.3098 | 2.5030 |       | Cancel  |
|       | General Cri   | USD                | US DOLLAR        | USD         | 3.8000 | 3.7400 |       |         |
|       |               |                    |                  |             |        |        | Jh    | Refresh |
|       | Branch:       |                    |                  |             |        |        |       | Browse  |
|       | BILL          |                    |                  |             |        |        |       |         |
|       | DELIV         |                    |                  |             |        |        |       |         |
|       |               |                    |                  |             |        |        | <br>> |         |
|       |               |                    |                  |             |        |        | ш     |         |
|       |               |                    |                  |             |        |        |       |         |
|       |               |                    |                  |             |        |        | UU    |         |
|       | 2 bra         |                    |                  |             |        |        |       |         |
|       |               | 1                  |                  |             |        |        |       |         |
|       |               |                    |                  |             |        |        |       |         |
|       | -             | 3                  |                  |             |        |        | 2     |         |
|       | Area:         |                    |                  | Catal All A |        |        |       |         |
|       | Agent:        |                    |                  | Fetch All A | A=a    | new    |       |         |
|       | Currency:     | USD 🔻 😶            |                  | Price Tag:  |        | -      |       |         |
|       |               |                    |                  |             |        |        |       | Close   |

Step 4: When u key-in invoice, system will auto detect the customer in foreign currency and show out the exchange rate.

|                  |                           | Invo                    | oice                       |                                                   | -0                                              |                                                         |
|------------------|---------------------------|-------------------------|----------------------------|---------------------------------------------------|-------------------------------------------------|---------------------------------------------------------|
| More             |                           | In                      | voice                      | _                                                 | Cancelled                                       | New                                                     |
| Attachments Note | Address :- US CORPORATION | IPE LTD                 |                            | Inv No Next No Date :- Agent :- Terms :- Ext. No. | : IV-00103<br>:- IV-00104 •<br>11/02/2015 •<br> | Edit<br>Delete<br>Save V<br>Cancel<br>Refresh<br>Browse |
| Item Template    | Indice Matrix             | Description<br>NTENNA   | UOM U/Price<br>UNIT 100.00 | Qty Tax<br>10.00                                  | Sub Total<br>1,000.00                           |                                                         |
|                  | 1 records Deposit Amount: | 0.00 ····               | and net total is not same  | 10.00                                             | 1,000.00                                        |                                                         |
|                  | Local Net Total:          | 3,500.00 means the curr | rency is not in RM based   | Net Total:                                        | 1,000.00                                        | Close                                                   |

Customer currency (USD), receive payment in (RM)

#### Step 5: When you do payment,

| 2 <b>2</b> |                           |                       |          | Custome      | er Payment Entry       |             |                      |            |                     |
|------------|---------------------------|-----------------------|----------|--------------|------------------------|-------------|----------------------|------------|---------------------|
| Attachme   | Customer Cod<br>Project : | e: 300-T0005 -        |          |              |                        | 5a          | Rat                  | e: 3,5000  | <u>N</u> ew<br>Edit |
| ents       | Custome                   | r Payment             |          |              |                        |             | 0/R No :             | OR-00059   | Delete              |
| F          | Cancelled                 | ]                     |          |              |                        |             | Next No :            | OR-00060   | Save +              |
| ñ          |                           |                       |          |              |                        |             | Date :<br>Agent :    | 11/02/2015 | Gancel              |
|            | Paid By :                 | US CORPORATION PE LTD |          |              |                        |             | Area :               | 💌          | Refresh             |
|            | Received In :             | MAYBANK 👻             |          |              |                        | 5c          | Paid Amount :        | 3,500.00   | Browse              |
|            | Bank Charge :             | 0.00                  | DC SD    |              |                        |             | 1                    | 3 500 00   | n                   |
|            | Cheque No :               |                       |          |              |                        |             | Local Amount :       | 3,500.00   |                     |
|            | Description:              | Payment For Account   |          | Knock-off    | lovoices / Debit Notes |             | • ••• Unapplied Amt: | 0.00       |                     |
|            | Knock Off Grid            |                       |          | KIIOCK-OII I | HYDICES / DEDR NOTES   |             |                      |            | >                   |
|            | 3 Туре                    | Date                  | Doc No.  |              | Amount                 | Outstanding | Рау                  | ۵          |                     |
|            | ▶ µv                      | 11/02/2015            | 10-00103 |              | 1,000.00               | 0.00        |                      | 1,000.00   | 4 11                |
|            |                           |                       |          |              |                        | 5d          | ſ                    |            |                     |
|            |                           | 1 doc                 |          | Totali       | 1.000.00               | 0.00        |                      | 1.000.00   | Close               |

5A – Currency rate for knocking off the payment (System auto calculate)

5B – Bank payment method, make sure you choose the correct bank.

5C – Payment Amount made in RM

## (Note: This payment amount is based on Bank payment method currency)

2D – This pay amount you can either put it on your desire amount and check on the 2A, you'll notice that currency rate will change once you try to knock off the amount.

## **Advance Currency Module**

If you have the advance currency module, then you may set bank in foreign currency.

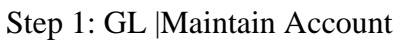

| 🎬 Maintain Account               |         |                            |                                  |         |
|----------------------------------|---------|----------------------------|----------------------------------|---------|
| Description                      | Code    | △ Special Type             | Tax Industries Co Cash Flow St * | New     |
| 🖶 😓 FIXED ASSETS                 |         |                            | - 1                              |         |
| FURNITURE & FITTINGS             | 200-200 |                            |                                  | Edit    |
| ACCUM DEPRN FURNITURE & FITTINGS | 200-205 | Accumulated Deprn. Account | step 2 : click on NEW            | Delete  |
| OFFICE EQUIPMENT                 | 200-300 |                            |                                  |         |
| ACCUM. DEPRN OFFICE EQUIPMENT    | 200-305 | Accumulated Deprn. Account |                                  |         |
| MOTOR VEHICLE                    | 200-400 |                            | -                                |         |
| ACCUM DEPRN MOTOR VEHICLE        | 200-405 | Accumulated Deprn. Account | -                                | Defeat  |
| LAND & BUILDING                  | 200-500 |                            |                                  | Refresh |
| HANDPHONE                        | 200-600 | -                          | -                                |         |
| INVESTMENT                       |         |                            | -                                |         |
| 🖨 💪 OTHER ASSETS                 |         |                            |                                  |         |
| GOODWILL                         | 210-000 |                            | -                                |         |
| CURRENT ASSETS                   |         |                            | -                                |         |
| 🖉 🎂 dfh                          |         | Balance Stock Account      | -                                |         |
| Step 1: point on cash a          | t bank  | Customer Control Account   | -                                |         |
| OTHER DEBTORS                    |         | -                          | - >                              |         |
| 🖻 👙 CASH AT BANK 🧹               | 310-000 | Bank Account               | -                                |         |
| ··· 🌞 MAYBANK                    | 310-001 | Bank Account               | -                                |         |
| MAYBANK-VISA                     | 310-002 | Bank Account               | -                                |         |
| ··· 🏪 MAYBANK-MASTER             | 310-003 | Bank Account               | -                                |         |
|                                  | 310-004 | Bank Account               | - 4                              | 1       |
| HSBC - S\$ ACCOUNT               | 310-006 | Bank Account               | -                                |         |
| INSTALLMENT RECEIVABLE           | 4534    | Bank Account               | -                                |         |
| S CASH IN HAND                   | 320-000 | Cash Account               | -                                |         |
| PETTY CASH                       | 325-000 | Cash Account               | -                                |         |
| STOCK                            | 330-000 | Balance Stock Account      | -                                |         |
| DEPOSIT & PREPAYMENT             | 340-000 |                            | -                                |         |
| DIRECTOR'S LOAN TO               | 350-000 |                            | -                                |         |
| GST - CLAIMABLE                  | GST-101 |                            | -                                |         |
| GST - PURCHASE DEFERRED TAX      | GST-102 |                            |                                  |         |
| GST - OUTPUT TAX PREPAID         | GST-103 |                            | -                                |         |
| CURRENT LIABILITIES              |         |                            | - <del>-</del> -                 | Close   |

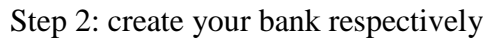

| Account - MAY      | BANK - USD        | X                        |
|--------------------|-------------------|--------------------------|
| GL Code:           | 310-007           |                          |
| Description:       | MATBAINK - USD    |                          |
| Tax:               | •                 | Industries Code: 🗸 🗸     |
| Special<br>Bank Ac | Account Type :    | Cash Flow Statement Type |
| 🔘 Cash Ac          | count             | None                     |
| 🔘 Custome          | r Control Account | Cash Flow From Financing |
| 🔘 Balance          | Stock Account     | Activities               |
|                    |                   | OK Cancel                |

| 🚰 Maintain Payment M                                                                                         | ethod                              | E                           |                                                       |
|----------------------------------------------------------------------------------------------------|------------------------------------|-----------------------------|-------------------------------------------------------|
| - Maintain H                                                                                                 | Payment Meth                       | ođ -                        | New                                                   |
| Method:<br>Journal:<br>Currency:<br>Overdraft Limit:<br>Bank Charge Acc:<br>OR Number Set:<br>PV Number Set: | 310-007<br>BANK •<br>USD •<br>0.00 | MAYBANK - USD<br>Bank Info. | Edit<br>Delete<br>Save<br>Cancel<br>Refresh<br>Browse |

Step 3: Tools | Maintain Payment Method

## Customer currency (USD), receive payment in (USD)

For this case where customer currency is USD and payment also in USD, there'll be a few more step to do.

| 1            |                                                                          | Invoice            |                   |                                                     |                                                            |                                    |
|--------------|--------------------------------------------------------------------------|--------------------|-------------------|-----------------------------------------------------|------------------------------------------------------------|------------------------------------|
| More.        |                                                                          | Invoice            |                   |                                                     | Cancelled                                                  | New                                |
| Attachments  | Customer: 300-T0006 VUSD @ 3.5000<br>US CORPORATION PE LTD<br>Address :- | urrency on Invoice |                   | Inv No<br>Next No<br>Date :-<br>Agent :-<br>Terms : | : IV-00103<br>IV-00104 ▼<br>11/02/2015 ▼<br>▼<br>30 Days ▼ | Edit<br>Qelete<br>Save V<br>Cancel |
| Note         | Description :- Sales                                                     |                    |                   | • ··· Ref 1. :                                      |                                                            | Refresh                            |
| ľ            | e =      O     O     Profit Estimator                                    |                    |                   | Canto                                               |                                                            | Browse                             |
| Item Templat | I Item Code Description                                                  | UOM<br>UNIT        | U/Price<br>100.00 | Qty Tax<br>10.00                                    | Sub Total<br>1,000.00                                      |                                    |
|              |                                                                          |                    |                   |                                                     |                                                            | <b>b</b><br>                       |
|              | 1 records                                                                |                    |                   | 10.00                                               | 1,000.00                                                   |                                    |
|              | Deposit Amount: 0.00 ····<br>Local Net Total: 3,500.00                   |                    |                   | Net Total:                                          | 1,000.00                                                   | Close                              |

| *         |                                                                                    |                                    |          | Customer Payment Entry           |             |          |                                                                                         |                                                                         |      |                                                 |
|-----------|------------------------------------------------------------------------------------|------------------------------------|----------|----------------------------------|-------------|----------|-----------------------------------------------------------------------------------------|-------------------------------------------------------------------------|------|-------------------------------------------------|
| Attachme  | Customer Cod<br>Project :                                                          | e: 300-T0006 💌                     |          |                                  |             | 1.3A     | Curr<br>Rate                                                                            | ency: USD<br>x: 3.5                                                     | 5000 | <u>N</u> ew                                     |
| ents Note | Custome<br>Cancelled<br>Paid By :<br>Received In :<br>Bank Charge :<br>Cheque No : | US CORPORATION PE LTD<br>PBB (USD) | 1.38     |                                  |             | 1.3C     | D/R No :<br>Next No :<br>Date :<br>Agent :<br>Area :<br>Paid Amount :<br>Local Amount : | < <new>&gt;<br/>OR-00060<br/>11/02/2015<br/><br/>1,00<br/>3,500.0</new> |      | 2elete<br>2elete<br>2ancel<br>2efresh<br>3rowse |
|           | Description:                                                                       | Payment For Account                | ł        | Knack-off Invoices / Debit Notes |             | <b>▼</b> | Unapplied Amt: [                                                                        |                                                                         | 0.00 |                                                 |
|           | Type                                                                               | Date                               | Doc No.  | Amount                           | Outstanding |          | Pav                                                                                     |                                                                         |      |                                                 |
|           | ►IV                                                                                | 11/02/2015                         | IV-00103 | 1,000.00                         |             | 0.00     |                                                                                         | 1,000.00                                                                | ✓    |                                                 |
|           |                                                                                    |                                    |          |                                  |             | 1.3E     |                                                                                         |                                                                         |      |                                                 |
|           |                                                                                    | 1 doc                              | Total:   | 1,000.00                         |             | 0.00     |                                                                                         | 1,000.00                                                                |      | dana                                            |
|           |                                                                                    |                                    |          |                                  |             |          |                                                                                         |                                                                         |      | Close                                           |

Note: Only Customer currency that is same with payment currency will enable the editing of Rate for currency on top right corner

1.3A - Now, this rate can be changed as the currency rate change according to the currency rate 1.3B - Select the correct payment method in order to allow USD payment knocking off USD Invoice

1.3C – Paid amount will be the amount of USD you received

1.3D – Local amount is the amount of conversion of (paid amount x currency rate at the moment)

1.3E – This IV amount will always be following the currency amount not local amount.

After confirming all the related info is correct may save it. If your currency rate is different from the one stated in the Invoice, a message should prompt out defining your gain/loss on foreign exchange.

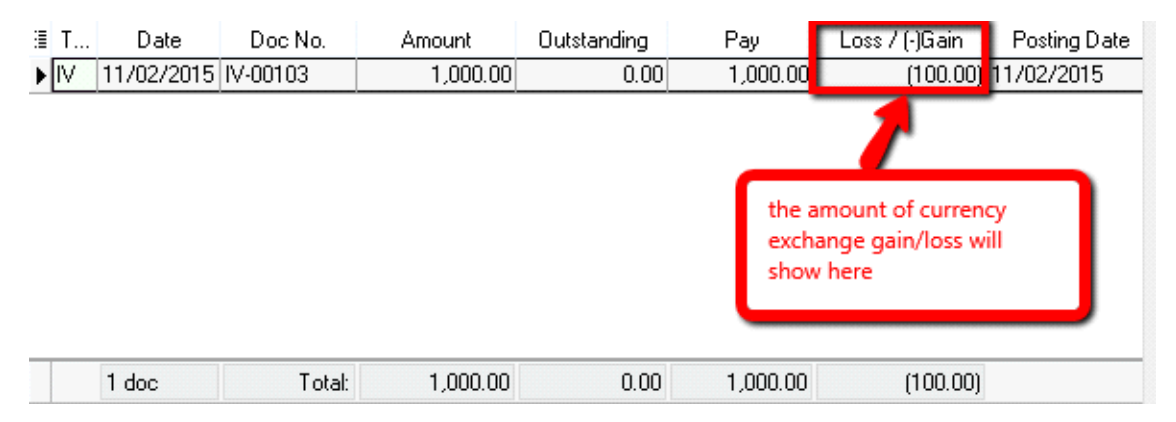

If your Invoice currency is stated 3.5 at the moment, and when your customer pay to you on 3.6 rate,

the system will auto calculate the amount of gain/loss you actually got from this transaction and show to you the amount when you click save. Above prompt dialog will appear.

#### Customer currency (USD), receive payment in (SGD)

| **        |                                                                                                   |                 |          |                               | Customer Payment Entry         |                       |                      |                                                                                                 |                                                             |                                                       | - • ×                                           |
|-----------|---------------------------------------------------------------------------------------------------|-----------------|----------|-------------------------------|--------------------------------|-----------------------|----------------------|-------------------------------------------------------------------------------------------------|-------------------------------------------------------------|-------------------------------------------------------|-------------------------------------------------|
| Attachme  | Customer Coo<br>Project :                                                                         | le: 300-T0006 💌 |          |                               |                                | (                     | USD Currency rate    |                                                                                                 | arrency: USC<br>ate:                                        | 3.5042                                                | New                                             |
| ents Note | Custome<br>Cancelled<br>Paid By :<br>Received In:<br>Bank Charge :<br>Cheque No :<br>Description: | IN Payment      |          | Check for SGD Bank<br>account |                                |                       | SGD Currency<br>rate | U/R No :<br>Next No :<br>Date :<br>Agent :<br>Area :<br>Paid Amount :<br>SS @ R<br>Local Amount | OR-00060<br>OR-00061<br>11/02/201<br><br><br>ate<br>:<br>3, | ▼<br>5 ▼<br>▼<br>1,400.00<br>2.5030<br>504.20<br>0.00 | Qelete<br>Qelete<br>Gancel<br>Refresh<br>Browse |
|           | Knock Off Grid                                                                                    |                 |          |                               | Knock-off Invoices / Debit Not | es                    |                      |                                                                                                 |                                                             |                                                       |                                                 |
|           | Type                                                                                              | Date            |          | Doc No.                       | Amount                         | Outstanding           |                      | Pay                                                                                             | ∆ GainLo                                                    | ss                                                    | ľ                                               |
|           | ▶ [tv                                                                                             | 11/02/2015      | IV-00103 |                               | 1,000.00                       | nent amount as in USD | 0.00                 | 1,000.00                                                                                        | V                                                           | (4.20)                                                |                                                 |
|           |                                                                                                   | 1 doc           |          | Total                         | 1 000 00                       |                       | 0.00                 | 1.000.00                                                                                        |                                                             | (4.30)                                                |                                                 |
| 1 1       |                                                                                                   |                 |          | Totali                        | 2/000100                       |                       | 0.00                 | 1,000.00                                                                                        |                                                             | (4.20)                                                | Close                                           |

Note: Only Customer currency that is same with payment currency will enable the editing of Rate for currency on top right corner

- Select for the payment method (Bank account in SGD )
- Put in the payment amount and change the currency rate of SGD, check the local amount for confirmation
- Put in the payment amount on Pay column/tick on the payment knocking invoices and check for the USD rate as it change.

The knock-off amount will auto calculate itself and if there's any gain/loss on foreign exchange, simple click on the save button and you'll be notify about the amount of gain/loss on foreign currency exchange.

## **Advance Credit Control**

Credit Control use to control the customer outstanding within the specific overdue and credit limit given

| - Maintain C                                                                  | ustomer        | -       |               |                 |      |    |    |          | Ne     |
|-------------------------------------------------------------------------------|----------------|---------|---------------|-----------------|------|----|----|----------|--------|
| Company: ALPHA                                                                | & BETA COMPUT  | TER     |               |                 |      |    |    |          | Ē₫     |
|                                                                               |                |         |               |                 |      |    |    | 1        | Dele   |
| Control A                                                                     | /C: 300-000    | Code: 3 | 300-A0002 (   | Cust. Category: | 🔻    |    |    |          |        |
|                                                                               | 1              |         |               |                 |      |    |    |          | 1 50   |
| General Credit Control                                                        | lote Sales     | Tax     |               |                 |      |    |    | <u> </u> | Can    |
| Credit Limit                                                                  | 10,000,00      | 0       | verdue Limit: |                 | 0.00 |    |    | R        | efr    |
|                                                                               | 10,000.00      |         |               |                 | 0.00 |    |    |          | 106909 |
| Add PD Uneque                                                                 | o Lredit Limit |         |               |                 |      |    |    |          | rov    |
| 1                                                                             | Al             | QT      | SO            | DO              | IV   | CS | DN | 1        |        |
| Apply to                                                                      |                |         |               |                 |      |    |    |          |        |
| Apply to                                                                      |                |         |               |                 |      |    |    |          |        |
| Exceed Credit Limit                                                           |                |         |               |                 |      |    |    | 1U       |        |
| Exceed Credit Limit<br>Exceed Overdue Limit                                   |                |         |               |                 |      |    |    |          |        |
| Exceed Credit Limit<br>Exceed Overdue Limit<br>Suspended                      |                |         |               |                 |      |    |    |          |        |
| Exceed Credit Limit<br>Exceed Overdue Limit<br>Suspended<br>Suspended Message |                |         |               |                 |      |    |    | -        |        |
| Exceed Credit Limit<br>Exceed Overdue Limit<br>Suspended<br>Suspended Message |                |         |               |                 |      |    |    |          |        |
| Exceed Credit Limit<br>Exceed Overdue Limit<br>Suspended<br>Suspended Message |                |         |               |                 |      |    |    |          |        |

#### **IMPORTANT:**

- 1. Depends on the user access rights to the Customer Credit Control.
- 2. Override credit limit can be granted in the user access control.

#### Credit/Overdue Limit

Credit limit is the limit to set based on the total outstanding.

Overdue limit is the limit to set based on the overdue outstanding only.

Tick "Add PD Cheque to Credit Limit" to include any post dated payment to increase the credit limit.

Exceed Credit/Overdue Limit

#### Credit Control can be apply to the following document type:-

- 1. QT Quotation
- 2. SO Sales Order
- 3. DO Delivery Order
- 4. IV Sales Invoice
- 5. CS Cash Sales
- 6. DN Debit Note

You have tick "Apply To" in order to set the further action (eg. unblock, block or override) to control the exceed credit and overdue limit.

| - Main        | tain Cu                       | stomer      | -     |               |                 |      |    |    |    | New     |
|---------------|-------------------------------|-------------|-------|---------------|-----------------|------|----|----|----|---------|
| Compan        | Y. ALPHA & BE                 | TA COMPUTE  | R     |               |                 |      |    |    |    | Edit    |
|               |                               |             |       |               |                 |      |    |    |    | Delete  |
|               | Control A/C:                  | 300-000     | Code: | 300-A0002     | Cust. Category: | 🔻    | ]  |    |    | Save    |
| General Cred  | lit Control No                | te Sales Ta | IX    |               |                 |      |    |    |    | ⊆ancel  |
| Credit Limit: |                               | 10,000.00   | 0     | verdue Limit: |                 | 0.00 |    |    | 11 | Refresh |
| D PPY 2       | dd RD. Choque to Credit Limit |             |       |               |                 |      |    |    |    |         |
| 1             |                               | All         | QT    | SO            | DO              | IV   | CS | DN | >  |         |
| Apply to      |                               |             |       |               | V               |      |    |    |    |         |
| Exceed Cred   | lit Limit                     |             |       |               | Block           |      |    |    |    |         |
| I Exceed Over | rdue Limit                    |             |       |               | Override        |      |    |    |    |         |
| Suspended     |                               |             |       | L             |                 |      |    |    |    |         |
| Currended A   | lessage                       |             |       |               |                 |      |    |    |    |         |

| Control Type         | Action   | ALLOW EXCEED      |
|----------------------|----------|-------------------|
| Exceed Credit Limit  | Unblock  | YES               |
| Exceed Credit Limit  | Block    | NO                |
| Exceed Credit Limit  | Override | PASSWORD REQUIRED |
| Exceed Overdue Limit | Unblock  | YES               |
| Exceed Overdue Limit | Block    | NO                |
| Exceed Overdue Limit | Override | PASSWORD REQUIRED |

## **Project Module**

This module allow user to maintain the project accounting as the branch or departmental basis, normally user will use for simple construction base so that they get to view Profit and Loss / Balance Sheet compare by Project.

| tion - Testing Company [2012]             |
|-------------------------------------------|
| <u>T</u> ools <u>W</u> indow <u>H</u> elp |
| Maintain User Group                       |
| 🗽 Maintain User                           |
| 刻 User Access Right Assignment            |
| 🔠 Maintain Style                          |
| Maintain Commission Script                |
| Maintain Document Number                  |
| Maintain Acceptable Transaction Date      |
| 🚱 Maintain Form Mode                      |
| 🙀 Maintain Agent                          |
| 🔛 Maintain Area                           |
| 🚆 Maintain Terms                          |
| 😭 Maintain Currency                       |
| 😰 Maintain Journal                        |
| 蔐 Maintain Payment Method                 |
|                                           |
| Maintain Project                          |
| Maintain Project<br>Maintain Tax          |

Step 2: Insert **Project Code & Description**, for project value and project cost is not compulsory field to fill in, if you have fill in then it's just remark purpose.

|         | Maintain Project                                                                                                    | - • ×                         |
|---------|----------------------------------------------------------------------------------------------------|-------------------------------|
| Attachr | - Maintain Project -                                                                                                    | New                           |
| nents   | Code :     PJ-PetalingJaya     Step 2     *Project Code can up to 20       Description:     PJ-PetalingJaya       Project Value:     1,000,000.00       Project Cost:     500,000.00 | it<br>ete<br>Save v<br>Cancel |
|         |                                                                                                    | > <u>B</u> rowse              |
|         | Project Value and Project Cost is just for<br>remark purpose only, it's won't bring any<br>impact for reporting and transaction.                                                     | U                             |
|         |                                                                                                    | Close                         |

#### Step 3: Click on **Tools** | **Options.**

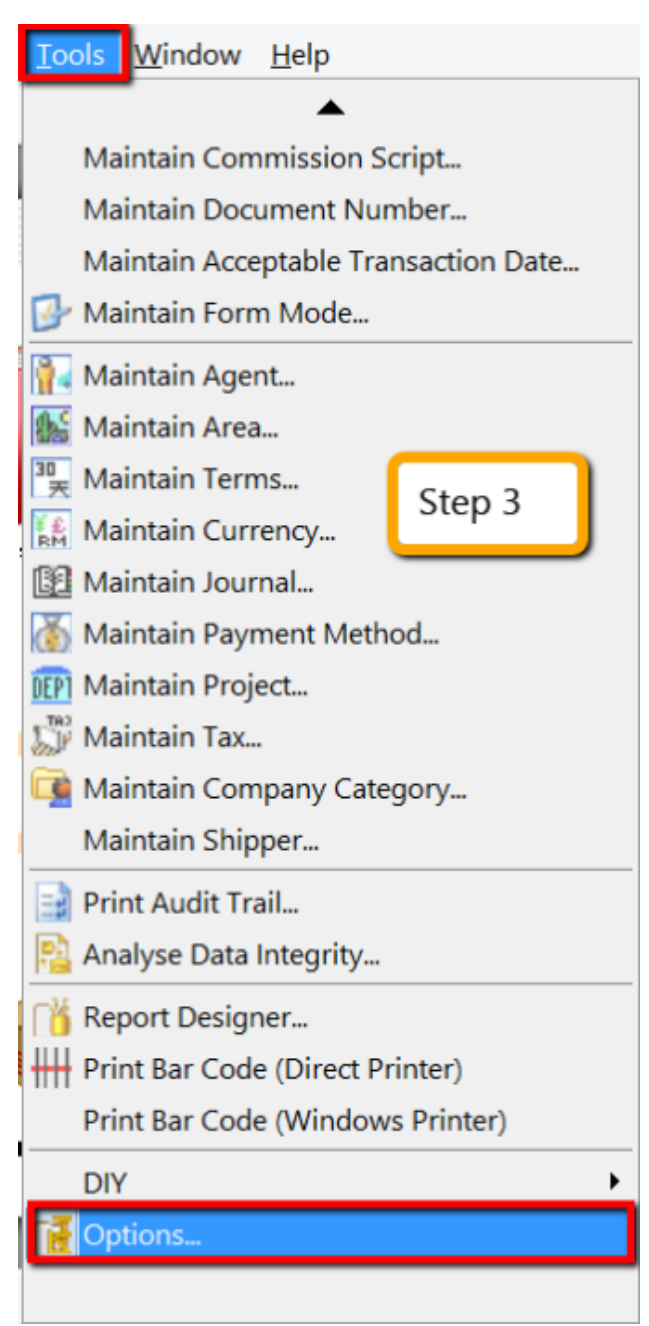

Step 4: Then look for **Miscellaneous** | Make sure " **Show Document Project** " have tick this option.

|                                                                                                    |                               | Options         |                 | ×              |  |  |  |  |  |  |  |
|----------------------------------------------------------------------------------------------------|-------------------------------|-----------------|-----------------|----------------|--|--|--|--|--|--|--|
| General                                                                                                    | Miscellaneous                 |                 |                 |                |  |  |  |  |  |  |  |
| Numeric Value Display Format:-                                                                                                    |                               |                 |                 |                |  |  |  |  |  |  |  |
|                                                                                                    | I Numbering Type              | Display Format  | Number          | Sample         |  |  |  |  |  |  |  |
| BarCode                                                                                                    | Accounting Value              | #,0.00;(#,0.00) | 123456789.12345 | 123,456,789.12 |  |  |  |  |  |  |  |
|                                                                                                    | Currency Rate                 | #,0.0000        | 1234.12345      | 1,234.1235     |  |  |  |  |  |  |  |
| 7 😜                                                                                                    | Stock Quantity                | #,0.00;-#,0.00  | 1234.12345      | 1,234.12       |  |  |  |  |  |  |  |
| Miscellaneous                                                                                                    | Item Selling Price            | #,0.00;-#,0.00  | 1234.12         | 1,234.12       |  |  |  |  |  |  |  |
|                                                                                                    | Item Purchase Price / Costing | #,0.00;-#,0.00  | 1234.1234       | 1,234.12       |  |  |  |  |  |  |  |
| Unit Price       Image: Construct of the state of the state of the s |                               |                 |                 |                |  |  |  |  |  |  |  |
|                                                                                                    |                               |                 | OK Cancel       | Help           |  |  |  |  |  |  |  |

Step 5: During **sales and purchase** transaction make sure you can **call out the project option**, then **update** accordingly.

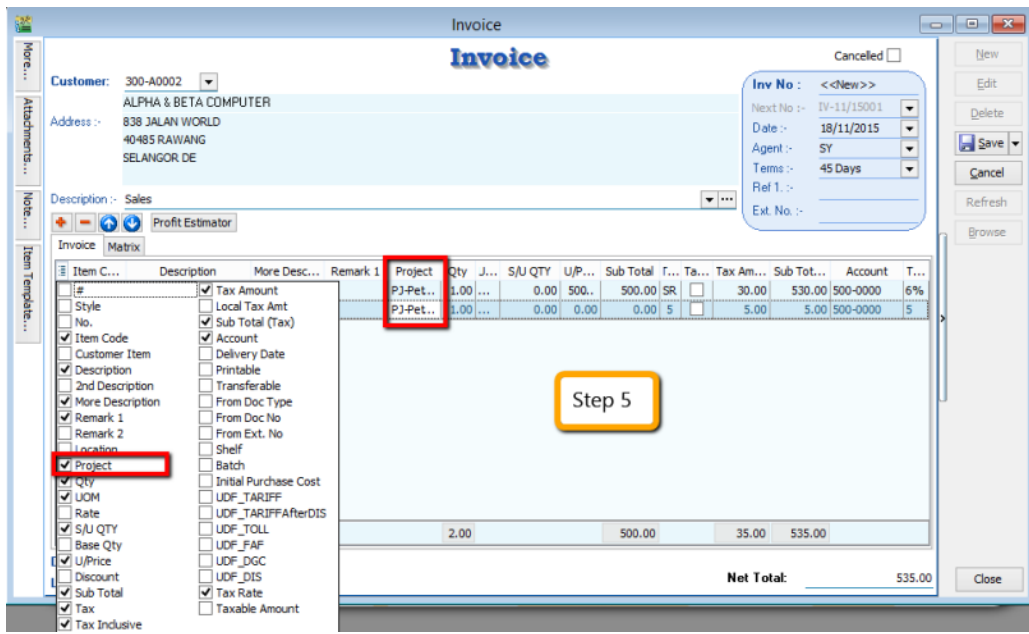

When key-in transaction, some user will ask why there have a project at item detail and beside customer | More tab also have project?

<u>What is the different and what is the purpose between More | Project |( Document Project)</u> and Item Detail | Project (Item Project )?

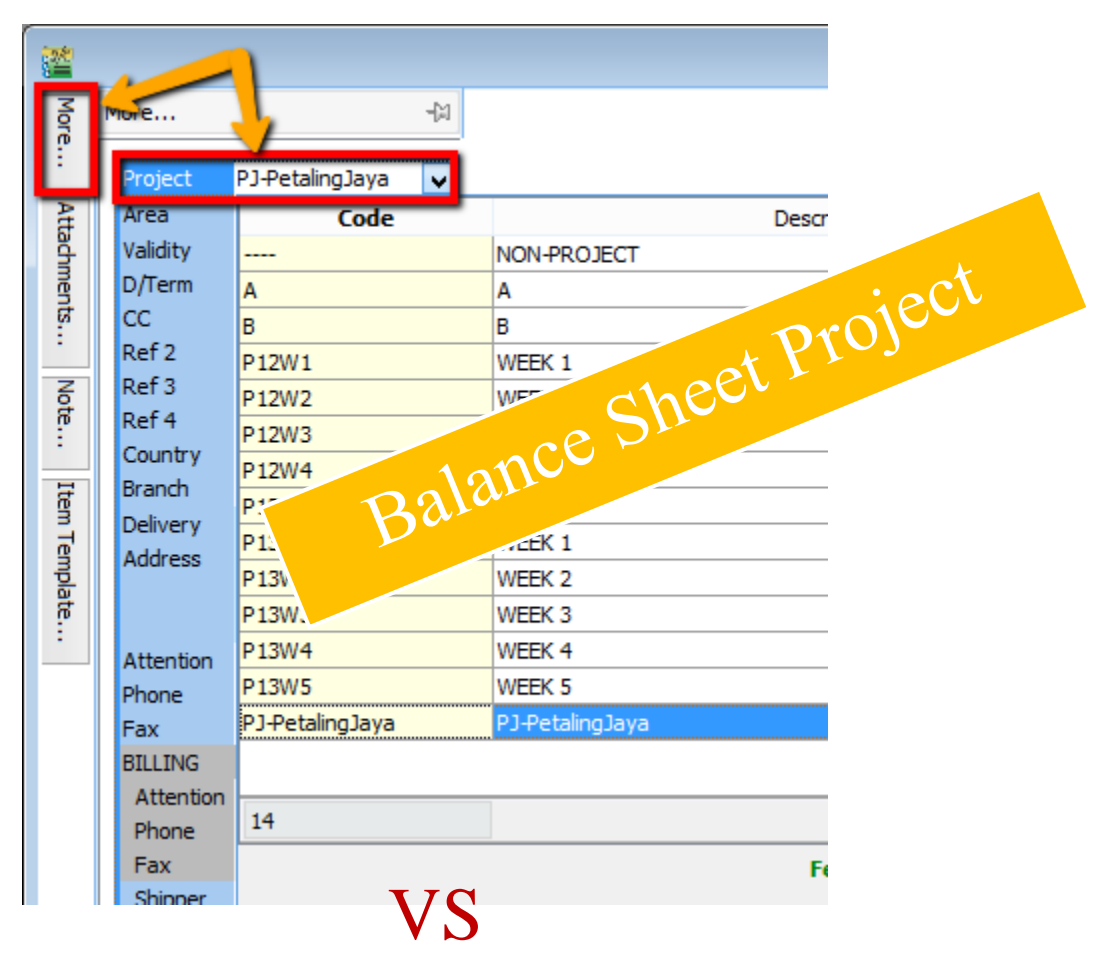

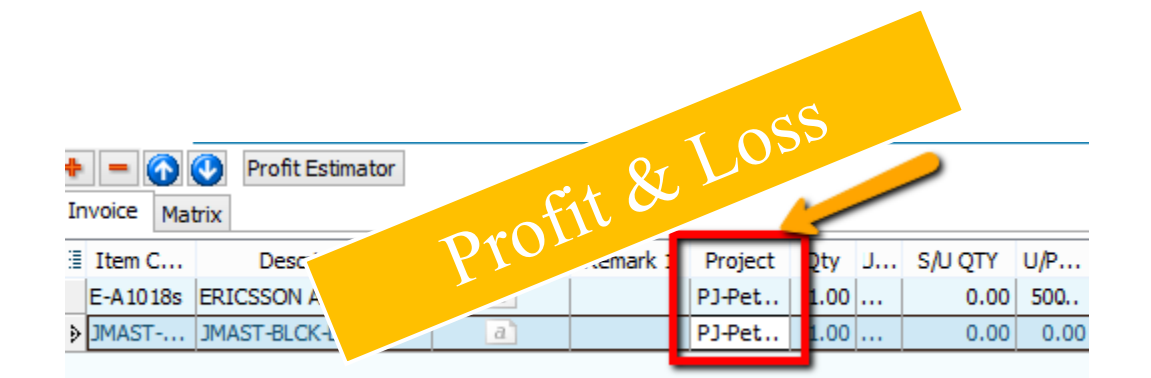

#### Project has 2 purposes: Balance Sheet Report

- In order for balance sheet to capture the project figures, at the top left more button ( Document Project), you need to select the project.

#### **Profit and Loss**

- To show your detailed profit and loss by project, you'll need to select the project on each item under the item detail ( Item Project).

It is not compulsory to select either of them, it depends on what kind of report you wish to view.

| <b>**</b>        |                       |                                                | Cash Book En               | try                                           |                      |                                 |  | • 🗙                         |  |
|------------------|-----------------------|------------------------------------------------|----------------------------|-----------------------------------------------|----------------------|---------------------------------|--|-----------------------------|--|
| Note Attachments | Paym                  | ent Voucher                                    | Doc Proje                  | Voucher No:<br>Next No:<br>Date:<br>Project : |                      | <u>N</u> ew ▼<br>Edit<br>Delete |  |                             |  |
| ·                | Pay To<br>Payment By: | TAN ALI<br>CASH IN HAND                        | Curren                     | cy:<br>= Να:                                  |                      | ▲gent: [                        |  | Cancel<br>Refresh<br>Browse |  |
|                  | Document Deta         | ail Grid Description NLARIES MAYBANK - TAN ALI | Project<br>PJ-PetalingJaya | Amount Tax<br>1,000.00                        | x Tax Tax Am<br>0.00 | . Sub Total ( Ta.<br>0 1,000.00 |  |                             |  |
|                  | Item Project          |                                                |                            |                                               |                      |                                 |  |                             |  |
|                  | 1 record              | Total                                          |                            | 1,000.00                                      | 0.00                 | 1,000.00                        |  | Close                       |  |

Same Things Apply on GL | Cash Book Entry.

# After complete update the document with project, then how to view report with project and compare by project? For example : **GL** | **Print Profit & Loss Statement.**

Step 6: Filter the date that you want to view for P&L report, then if you want to view project comparison then choose "Comparison – Project ( 6 column )"

| Profit & Loss Statement                                                                                                    |           |  |  |  |  |  |  |
|----------------------------------------------------------------------------------------------------|-----------|--|--|--|--|--|--|
| Date :       18/11/2015 v       Project:       v         Agent:       v       Area:       v       Show Up to Level 2         Report Title:       Trading Profit and Loss for the period 01/01/2015 to 18/11/2015       Show Up to Level 2       Show Up to Level 2         Image: Select P/L Report Format :-       Image: Select P/L Report Format :-       Image: Select P/L Report Format :-       Image: Select P/L Report Format :-         Image: Comparison - Yeajet (16 Columns)       Image: Select P/L Report format :-       Image: Select P/L Report format :-         Image: Comparison - Project (10 Columns)       Image: Select P/L Report format :-       Image: Select P/L Report format :-         Image: Comparison - Project (10 Columns)       Image: Select P/L Report format :-       Image: Select P/L Report format :-         Image: Comparison - Project (19 Columns)       Image: Select P/L Report format :-       Image: Select P/L Report format :-         Image: Comparison - Project Summary (20 Rows)       Image: Select P/L Report format :-       Image: Select P/L Report format :-         Image: Comparison - Project Summary (20 Rows)       Image: Select P/L Report format :-       Image: Select P/L Report format :-         Image: Comparison - Project Summary (20 Rows)       Image: Select P/L Report format :-       Image: Select P/L Report format :-         Image: Comparison - Project Summary (20 Rows)       Image: Select P/L Report format :-       Image: Sele | Step 6    |  |  |  |  |  |  |
| Account                                                                                                    | Year 2015 |  |  |  |  |  |  |
| <no data="" display="" to=""></no>                                                                                                    |           |  |  |  |  |  |  |
| 6 columns = up to 6 projects<br>10 Columns = up to 10 projects<br>19 Columns = up to 19 projects.                                                                                                    |           |  |  |  |  |  |  |

Step 7.1: After selecting the report that you want, make sure to tick on the "Show Column Options", then the top of the report will appear column option.

Step 7.2: You may change the period that you want to view, eg: by default it will be "Current Month".

If you want to view whole year figure then you have to change to "Current Year".

| Profit & Loss Statement                                                                                                    |                                                                                                    |
|----------------------------------------------------------------------------------------------------|----------------------------------------------------------------------------------------------------|
| Period : Current Month V Month Index : 0                                                                                                    | Percentage Budget                                                                                                    |
| Font:       Current Month         Font:       Current Quarter         Current Year       Step 7.2         Variance       Variance         Agent       Month         Report       Quarter         Half Year       Variance         Year       Comparison - Yearly (4 Years)         Comparison - Yearly (4 Years)       Comparison - Project (10 Columns)         Comparison - Project (19 Columns)       Comparison - Project Summary (20 Rows) | Header Script :       ▼         Options :-       Show Up to Level       2         Show Up to Level       2       □         Use Second Description.       2       □         Use Second Description.       2       □         Print Sub Account.       □       Print Sub Account Only         Print Manufacturing Account       □       Print Manufacturing Account         Print Project Comparison       □       Step 7.1         ✓ Apply       □       □ |
| Main Crid Transform                                                                                                    |                                                                                                    |
| Account                                                                                                    | Year 2015                                                                                                    |
| <no data="" displa<="" td="" to=""><td>iγ&gt;</td></no>                                                                                                    | iγ>                                                                                                    |

Step 8: After change the column option, next you have to tick on the "Print Project Comparison", then at right hand site will come out the project tab, you can select which project that you want to view then click on Add.

| Profit & Loss Statement                                                                                                    |                                                                                                    |                                                                                                    |
|----------------------------------------------------------------------------------------------------|----------------------------------------------------------------------------------------------------|----------------------------------------------------------------------------------------------------|
| Period : Current Month v Month Index : 0 🗘                                                                                                    | Projects                                                                                                    | Proje                                                                                                    |
| Period : Lurrent Romin v Romm Janck 10 v       Step 8         Pont : Tationna v B V Roject : Vinit Acrea: Vinit Agent: Step 8       Step 8         Date: 18/11/2015 v Acrea: Vinit Acrea: Vinit Agent: Vinit Acrea: Vinit Agent: Vinit Acrea: Vinit Agent: Vinit Acrea: Vinit Agent: Vinit Acrea: Vinit Agent: Vinit Acrea: Vinit Acrea: Vinit Acrea: Vinit Agent: Comparison - Project (Step Rollman)       Step 8         I - Comparison - Project (Step Columna)       Step Roll (Step Rollman)       Step Roll (Step Rollman)         I - Comparison - Project (Step Columna)       Vinit Sub Account Only       Step Rollman)         I - Step Columna)       Vinit Sub Account Only       Step Rollman)         I - Step Columna)       Vinit Sub Account Only       Step Rollman)         I - Step Columna)       Vinit Sub Account Only       Step Rollman)         I - Step Columna)       Vinit Sub Account Only       Step Rollman)         I - Step Columna)       Vinit Sub Account Only       Step Rollman)         I - Step Columna)       Vinit Sub Account       Step Rollman)         I - Step Columna)       Vinit Sub Account       Step Rollman)         I - Step Columna)       Vinit Sub Account       Step Rollman)         I - Step Columna)       Vinit Sub Account       Step Rollman)         I - Step Columna)       Vinit Sub Account       Step Rollman)         I - Step Columna)       Kinet | Image: Constraint of the second second sec | Description<br>Description<br>NOR+PROSECT<br>WEEK 1<br>WEEK 2<br>WEEK 3<br>WEEK 4<br>WEEK 5<br>WEEK 4<br>WEEK 2<br>WEEK 4<br>WEEK 5<br>WEEK 5<br>A<br>B |
| <to data="" display="" to=""></to>                                                                                                    | Pj-Jetaing                                                                                                    | lay, PJ-PetaingJaya                                                                                                    |

Step 9: Click on Apply and you will see the result. The P&L report will compare each project that you select.

| 🕍 Profit & I                                                                                                    | Loss Statement   |                   |            |            |                   | ×     |  |
|----------------------------------------------------------------------------------------------------|------------------|-------------------|------------|------------|-------------------|-------|--|
| Period : Current Month V Month Index : 0                                                                                                    |                  |                   |            | Pe         | rcentage 🗌 Budget | Proje |  |
| Font: The Tahoma V 8 V B I U S                                                                                                    |                  |                   | Heade      | r Script : | ~ <b></b>         | ds    |  |
| Date :       18/11/2015 v       Project:       v       v         Agent:       v       Area:       v       v         Report Title :       Trading Profit and Loss for the period 01/01/2015 to 18/11/2015       Show Up to Level 2       v           Show Up to Level 2       v       v            Comparison - Yroject (6 Columns)       v       v             Print Sub Account Only       v            Print Sub Account Only       Print Manufacturing Account             Project Comparison |                  |                   |            |            |                   |       |  |
| Account                                                                                                    | Project Total    | Project Total (%) | Year 2015  |            | PJ-PetalingJaya   | Ē     |  |
| > SALES                                                                                                    |                  |                   |            |            |                   |       |  |
| SALES                                                                                                    | 0.00             | 0.00              | 5.00       | 0.00       | 0.00              |       |  |
| SALES-HANDPHONES                                                                                                    | 50,000.00        | 100.00            | 51,099.99  | 0.00       | 50,000.00         |       |  |
| SALES-ACCESSORIES                                                                                                    | 0.00             | 0.00              | 109,684.21 | 0.00       | 0.00              |       |  |
| SALES-PREPAID                                                                                                    | 0.00             | 0.00 0.00         |            | 0.00       | 0.00              |       |  |
|                                                                                                    | 50,000.00        | 100.00            | 161,779.77 | 0.00       | 50,000.00         |       |  |
| SALES ADJUSTMENT                                                                                                    |                  |                   | (n         |            |                   |       |  |
| RETURN INWARDS-HANDPHONES                                                                                                    | 0.00             | 0.00              | (2,000.00) | 0.00       | 0.00              |       |  |
|                                                                                                    | 0.00             | 0.00              | (2,000.00) | 0.00       | 0.00              |       |  |
|                                                                                                    | <b>E0</b> 000 00 | 100.00            |            |            |                   |       |  |

## Sales & Purchase Module

#### Print Outstanding Document Listing / Back Order Report

This report can help you to trace outstanding document, which document haven't fully transfer, usually is used to trace the outstanding of order (Outstanding Sales Order).

| Listing 🗖 🖸 🔀                                                                                                    |            |                              |       |                                                                                                    |                                                        |           |              |         |  |
|----------------------------------------------------------------------------------------------------|------------|------------------------------|-------|----------------------------------------------------------------------------------------------------|--------------------------------------------------------|-----------|--------------|---------|--|
| Documents:       Outstanding Sales Order         Doc Date       01/05/2017          Delvery Date       / /          Visit Sales Order: |            |                              |       | Group/Sort Date Delivery [ Documer Qustome Agent Area Doc Proje Item Proj Item Cod Seq Location Batch Stockforo Company Shipper | By :<br>Jate<br>It No<br>cet<br>eet<br>ect<br>category |           |              |         |  |
| Doc No                                                                                                    | Date       | Company Name                 | Agent | Project                                                                                                    | Item Code                                              | Orig. Qty | Transfer Qty | O/S Qty |  |
| ▶ ± SO-00007                                                                                                    | 03/12/2016 | A'BEST TELECOMMUNICATION PTE | LF    |                                                                                                    | N-3310                                                 | 10.00     | 0.00         | 10.00   |  |
|                                                                                                    | 15/12/2016 | ALPHA & BETA COMPUTER        | SY    |                                                                                                    | COVER                                                  | 10.00     | 3.00         | 7.00    |  |
|                                                                                                    | 17/12/2016 | ALPHA & BETA COMPUTER        | SY    |                                                                                                    | C-PRE-100                                              | 2.00      | 0.00         | 2.00    |  |
|                                                                                                    | 17/12/2016 | ALPHA & BETA COMPUTER        | SY    |                                                                                                    | D-PRE-50                                               | 1.00      | 0.00         | 1.00    |  |
| + SO-00011                                                                                                    | 17/12/2016 | ALPHA & BETA COMPUTER        | SY    |                                                                                                    | C-PRE-50                                               | 1.00      | 0.00         | 1.00    |  |
|                                                                                                    |            |                              |       |                                                                                                    |                                                        |           |              |         |  |
| Count = 5                                                                                                    |            |                              |       |                                                                                                    |                                                        | 24.00     |              | 21.00   |  |

Step 1: Sales | Print Outstanding Document Listing

Step 2: If you want to check those fully transfer document and have been transferred to which document, then you may tick on the "Print Fulfilled Item"

| 2 Outstanding Sales Document Listing                                                                                                    |            |                              |       |         |           |           |              |           |  |
|----------------------------------------------------------------------------------------------------|------------|------------------------------|-------|---------|-----------|-----------|--------------|-----------|--|
| Occuments:       Outstanding Sales Order         Doc Date       01/05/2017          Delvery Date       / /          Delvery Date       / /          Customer:          Sales Order:          Group/Sort By :          Delvery Date          Customer:          Agent:          Area:          Doc Project:          Item Project:          Coctation:          Print Fulfied Item          Coctation:          Include Canceled Documents          Cackulate Outstanding S0 & PO Qty          Transfer Doc Date Folow Filtered Date |            |                              |       |         |           |           |              |           |  |
| E Doc No                                                                                                    | Date       | Company Name                 | Agent | Project | Item Code | Orig. Qty | Transfer Qty | O/S Qty ^ |  |
| ▶ ± SO-00001                                                                                                    | 09/01/2016 | KITTY SECURITY SDN BHD       | HALIM |         | M-R-GP300 | 80.00     | 80.00        | 0.00      |  |
| ± SO-00002                                                                                                    | 18/01/2016 | A'BEST TELECOMMUNICATION PTE | LF    |         | E-BAT     | 5.00      | 5.00         | 0.00      |  |
| ± SO-00002                                                                                                    | 18/01/2016 | A'BEST TELECOMMUNICATION PTE | LF    |         | E-T10s    | 5.00      | 5.00         | 0.00      |  |
|                                                                                                    | 18/01/2016 | A'BEST TELECOMMUNICATION PTE | LF    |         | N-3210    | 5.00      | 5.00         | 0.00      |  |
| ± SO-00002                                                                                                    | 18/01/2016 | A'BEST TELECOMMUNICATION PTE | LF    |         | N-3310    | 10.00     | 10.00        | 0.00      |  |
| ± SO-00002                                                                                                    | 18/01/2016 | A'BEST TELECOMMUNICATION PTE | LF    |         | N-BAT     | 15.00     | 15.00        | 0.00      |  |
| ± SO-00003                                                                                                    | 20/02/2016 | ALPHA & BETA COMPUTER        | SY    |         | N-8250    | 2.00      | 2.00         | 0.00      |  |
| ± SO-00003                                                                                                    | 20/02/2016 | ALPHA & BETA COMPUTER        | SY    |         | N-8850    | 2.00      | 2.00         | 0.00      |  |
|                                                                                                    | 20/02/2016 | KITTY SECURITY SDN BHD       | HALIM |         | N-BAT     | 4.00      | 4.00         | 0.00      |  |
| ± SO-00005                                                                                                    | 20/02/2016 | AB ENTERPRISE SDN BHD        | NF    |         | N-7110    | 1.00      | 1.00         | 0.00      |  |
| ± SO-00005                                                                                                    | 20/02/2016 | AB ENTERPRISE SDN BHD        | NF    |         | N-8850    | 2.00      | 2.00         | 0.00      |  |
| Count 10                                                                                                    | 21/02/2016 | AB ENTEDDDICE CON BHD        | NIE   |         | N 22E0    | 1.00      | 1.00         | 0.00      |  |
| Count = 18                                                                                                    |            |                              |       |         |           | 158.00    |              | 21.00 🗸   |  |

Step 3: Preview the report then you can check the document already transferred to which document.

| Date<br>Delivery Date<br>Document<br>Company<br>Co Category<br>Agent<br>Area<br>Doc Project<br>Item<br>Location<br>Category<br>Incl Cancellei<br>Sort By<br>Testing Cor | : AII<br>: AII<br>: Doc<br>mpany ( | <b>Outstandi</b> i<br>A<br>Date;DeliveryDate;DocNo<br>) | <b>ng Sale</b><br>s At 19/0 | <b>s Orde</b> r<br>5/2017 | <sup>r</sup> Listin | g        |                                  | 19/05/:<br>Pa                    | 17 4:57 PM<br>ADMIN<br>age 1 of 1 |
|----------------------------------------------------------------------------------------------------|----------------------------------------------------------------------------------------------------|---------------------------------------------------------|-----------------------------|---------------------------|---------------------|----------|----------------------------------|----------------------------------|-----------------------------------|
| Seq. Code                                                                                                    |                                                                                                    | Description                                             | U/Price                     | Delivy date               | Orig Qty            | O/Stding | Date                             | Doc No                           | Tfer Qty                          |
| <b>SO-00001</b><br>1 M-R-GP3                                                                                                    | 300                                                                                                    | KITTY SECURITY SDN BHD<br>MOTOLORA RADIUS GP300         | 1,000.00                    | 09/01/16                  | 80.00               | 0.00     | 11/01/16<br>20/02/16<br>22/02/16 | DO-00001<br>DO-00007<br>DO-00003 | 40.00<br>20.00<br>20.00           |
| SO-00002                                                                                                    |                                                                                                    | A'BEST TELECOMMUNICATION PTE LTD                        | 150.00                      | 18/01/16                  | 5.00                | 0.00     | 19/01/16                         | DO-00002                         | 5.00                              |
| 3 F-T10s                                                                                                    |                                                                                                    | FRICSSON T10s                                           | 800.00                      | 18/01/16                  | 5.00                | 0.00     | 19/01/16                         | DO-00002                         | 5.00                              |
| 4 N-3210                                                                                                    |                                                                                                    | NOKIA 3210                                              | 900.00                      | 18/01/16                  | 5.00                | 0.00     | 19/01/16                         | DO-00002                         | 5.00                              |
| 5 N-3310                                                                                                    |                                                                                                    | NOKTA 3310                                              | 988.00                      | 18/01/16                  | 10.00               | 0.00     | 19/01/16                         | DO-00002                         | 10.00                             |
| 6 N-BAT                                                                                                    |                                                                                                    | NOKIA BATTERY                                           | 150.00                      | 18/01/16                  | 15.00               | 0.00     | 19/01/16                         | DO-00002                         | 15.00                             |
| SO-00003                                                                                                    |                                                                                                    | ALPHA & BETA COMPUTER                                   |                             |                           |                     |          |                                  |                                  |                                   |
| 7 N-8250                                                                                                    |                                                                                                    | NOKIA 8250                                              | 890.00                      | 20/02/16                  | 2.00                | 0.00     | 20/02/16                         | DO-00006                         | 2.00                              |
| 8 N-8850                                                                                                    |                                                                                                    | NOKIA 8850                                              | 3,800.00                    | 20/02/16                  | 2.00                | 0.00     | 20/02/16                         | DO-00006                         | 2.00                              |
| SO-00004                                                                                                    |                                                                                                    | KITTY SECURITY SDN BHD                                  |                             |                           |                     |          |                                  |                                  |                                   |
| 9 N-BAT                                                                                                    |                                                                                                    | NOKIA BATTERY                                           | 150.00                      | 20/02/16                  | 4.00                | 0.00     | 20/02/16                         | DO-00007                         | 4.00                              |
| SO-00005                                                                                                    |                                                                                                    | AB ENTERPRISE SDN BHD                                   |                             |                           |                     |          |                                  |                                  |                                   |
| 10 N-7110                                                                                                    |                                                                                                    | NOKIA 7110                                              | 1,388.00                    | 20/02/16                  | 1.00                | 0.00     | 20/02/16                         | DO-00008                         | 1.00                              |
| 11 N-8850                                                                                                    |                                                                                                    | NOKIA 8850                                              | 3,800.00                    | 20/02/16                  | 2.00                | 0.00     | 20/02/16                         | DO-00008                         | 2.00                              |
| SO-00006<br>12 N-3350                                                                                                    |                                                                                                    | NOKIA 3350                                              | 360.00                      | 21/02/16                  | 1.00                | 0.00     | 21/02/16                         | IV-00006                         | 1.00                              |

## Print Sales Price History

This report is useful for you to get item selling price to customer easily.

| Sales Price Hist                                                                                                    | tory                                                                                                    |                                                                                                    |                                                                                                    |                                                                                                    |                                                                                                    |                                                                                                    |                                         |                                                                                                    |
|----------------------------------------------------------------------------------------------------|----------------------------------------------------------------------------------------------------|----------------------------------------------------------------------------------------------------|----------------------------------------------------------------------------------------------------|----------------------------------------------------------------------------------------------------|----------------------------------------------------------------------------------------------------|----------------------------------------------------------------------------------------------------|-----------------------------------------|----------------------------------------------------------------------------------------------------|
| Date 2 01/06/2<br>Customer:<br>Agent:<br>Area:<br>Co. Category:<br>Doc Project:<br>Shipper:<br>Tax:                                                                                                    | :016 v to 19/05/2                                                                                                    | 2017 ~ Stk Group:<br>~ Stk Group:<br>~ Item:<br>~ Location:<br>~ Location:<br>~ Gategory:<br>~ Item Proje<br>~ Category 1<br>Latest                                                                                                    | tt:                                                                                                    | Quotab<br>Sales Or<br>Delvery<br>Extra D<br>V Invoice<br>Cash Sa<br>Debit N<br>Credit N                                               | Group/Sort<br>rder<br>y Order<br>boo<br>classification<br>ale<br>lote<br>Note<br>Batch<br>Co. Cat<br>Batch<br>Co. Cat<br>Batch<br>Co. Cat<br>Batch<br>Co. No<br>Co. No | By :<br>roup<br>opect<br>opect<br>egory v<br>Pby                                                                                 | can choose<br>ument that<br>ace the sal | e which<br>you want<br>es price                                                                                                    |
|                                                                                                    |                                                                                                    |                                                                                                    |                                                                                                    |                                                                                                    |                                                                                                    |                                                                                                    |                                         |                                                                                                    |
| rice History Price                                                                                                    | e Movement Price/C                                                                                                    | Qty Breakdown Price Boo<br>Item Code                                                                                                    | k<br>Company Name                                                                                                    | Qty                                                                                                    | UOM                                                                                                    | Unit Price                                                                                                    | DISC                                    | SubTotal                                                                                                    |
| rice History Price                                                                                                    | Movement Price/C                                                                                                    | Qty Breakdown Price Boo<br>Item Code<br>COVER                                                                                                    | k<br>Company Name<br>CASH SALES                                                                                                    | Qty<br>1.00 U                                                                                                    | UOM                                                                                                    | Unit Price                                                                                                    | DISC                                    | SubTotal                                                                                                    |
| ice History Price<br>Date<br>12/09/2016<br>12/09/2016                                                                                                    | Movement Price/C<br>Doc No<br>CS-00001<br>CS-00001                                                                                                    | Qty Breakdown Price Boo<br>Item Code<br>COVER<br>LCLIP                                                                                                    | k Company Name<br>CASH SALES<br>CASH SALES                                                                                                    | Qty<br>1.00 U<br>1.00 U                                                                                                    | UOM<br>JNIT<br>JNIT                                                                                                    | Unit Price 0.00 0.00                                                                                                    | DISC                                    | SubTotal                                                                                                    |
| ice History Price<br>Date<br>12/09/2016<br>12/09/2016<br>12/09/2016                                                                                                    | e Movement Price/C<br>Doc No<br>CS-00001<br>CS-00001<br>CS-00001                                                                                                    | Cover<br>LCLIP<br>P-N-7110                                                                                                    | k Company Name<br>CASH SALES<br>CASH SALES<br>CASH SALES                                                                                                    | Qty<br>1.00 U<br>1.00 U<br>1.00 P                                                                                                    | UOM<br>JNIT<br>JNIT<br>PKG                                                                                                    | Unit Price<br>0.00<br>0.00<br>1,500.00                                                                                           | DISC                                    | SubTotal                                                                                                    |
| ice History Price<br>Date<br>12/09/2016<br>12/09/2016<br>12/09/2016<br>12/09/2016                                                                                                    | e Movement Price/(<br>Doc No<br>CS-00001<br>CS-00001<br>CS-00001<br>CS-00001                                                                                                    | Item Code<br>COVER<br>COVER<br>LCLIP<br>P-N-7110<br>C-PRE-100                                                                                                    | k Company Name<br>CASH SALES<br>CASH SALES<br>CASH SALES<br>CASH SALES<br>CASH SALES                                                                                                    | Qty<br>1.00 U<br>1.00 U<br>1.00 P<br>1.00 U                                                                                           | UOM<br>JNIT<br>JNIT<br>PKG<br>JNIT                                                                                                    | Unit Price<br>0.00<br>0.00<br>1,500.00<br>0.00                                                                                   | DISC                                    | SubTotal                                                                                                    |
| ice History Price<br>Date<br>12/09/2016<br>12/09/2016<br>12/09/2016<br>12/09/2016<br>25/10/2016                                                                                                    | e Movement Price/C<br>Doc No<br>CS-00001<br>CS-00001<br>CS-00001<br>CS-00001<br>IV-00007                                                                                                    | Otype         Price Boo           Item Code         COVER           LCLIP         P-N-7110           C-PRE-100         M-R-GP300                                                                                                    | k<br>Company Name<br>CASH SALES<br>CASH SALES<br>CASH SALES<br>CASH SALES<br>CASH SALES<br>AB ENTERPRISE SDN BHD                                                                                                    | Qty<br>1.00 U<br>1.00 U<br>1.00 P<br>1.00 U<br>1,000.00 U                                                                             | UOM<br>JNIT<br>JNIT<br>PKG<br>JNIT<br>JNIT                                                                                                    | Unit Price<br>0.00<br>0.00<br>1,500.00<br>0.00<br>5.00                                                                           | DISC                                    | SubTotal<br>1,50                                                                                                    |
| ice History Price<br>Date<br>12/09/2016<br>12/09/2016<br>12/09/2016<br>12/09/2016<br>25/10/2016<br>25/10/2016                                                                                                    | Movement         Price/K           Doc No         CS-00001           CS-00001         CS-00001           CS-00001         CS-00001           IV-00007         IV-00007                                                                                                    | Rem Code         Cover           COVER         LCLIP           P-N-7110         C-PRE-100           M-R-GP300         N-3210                                                                                                    | k<br>CASH SALES<br>CASH SALES<br>CASH SALES<br>CASH SALES<br>CASH SALES<br>AB ENTERPRISE SDN BHD<br>AB ENTERPRISE SDN BHD                                                                                                    | Qty<br>1.00 U<br>1.00 U<br>1.00 V<br>1.00 U<br>1.00 U<br>1.00 U                                                                       | UOM<br>JNIT<br>PKG<br>JNIT<br>JNIT<br>JNIT                                                                                                    | Unit Price<br>0.00<br>0.00<br>1,500.00<br>0.00<br>5.00<br>900.00                                                                 | DISC                                    | SubTotal<br>1,50                                                                                                    |
| Instance         Price           Date         12/09/2016           12/09/2016         12/09/2016           12/09/2016         25/10/2016           25/10/2016         25/10/2016           09/12/2016         09/12/2016                                                                                       | E Movement         Price/c           Doc No         CS-00001           CS-00001         CS-00001           CS-00001         I           N/00007         I/-00007           I/-00007         I/-00007                                                                                                    | Reside the second second sec | K<br>Company Name<br>CASH SALES<br>CASH SALES<br>CASH SALES<br>CASH SALES<br>AB ENTERPRISE SDN BHD<br>AB ENTERPRISE SDN BHD<br>KITTY SECURITY SDN BHD                                                                                                    | Qty<br>1.00 U<br>1.00 U<br>1.00 P<br>1.00 U<br>1.00 U<br>1,000.00 U<br>1.00 U<br>4.00 U                                               | UOM<br>JNIT<br>JNIT<br>PKG<br>JNIT<br>JNIT<br>JNIT<br>JNIT                                                                                                    | Unit Price<br>0.00<br>1,500.00<br>5.00<br>900.00<br>150.00                                                                       | DISC                                    | SubTotal<br>1,50<br>5,00<br>90<br>61                                                                                                    |
| Ce History Price<br>Date<br>12/09/2016<br>12/09/2016<br>12/09/2016<br>12/09/2016<br>25/10/2016<br>09/12/2016<br>09/12/2016                                                                                                    | Movement         Price/c           Doc No         CS-00001           CS-00001         CS-00001           CS-00001         CS-00001           IV-00007         V-00007           CS-00002         CS-00002                                                                                                    | Residence         Price Boo           Item Code         COVER           LCLIP         P-N-7110           C-PRE-100         M-R-GP300           N-8210         N-BAT           M-R-CP300         M-R-GP300                                                                                                    | k Company Name CASH SALES CASH SALES CASH SALES CASH SALES AB ENTERPRISE SON BHD AB ENTERPRISE SON BHD KITTY SECURITY SON BHD KITTY SON BHD                                                                                                    | Qty 1.00 U<br>1.00 U<br>1.00 U<br>1.00 U<br>1.00 U<br>1.00 U<br>1.00 U<br>1.00 U<br>1.00 U                                            | UOM<br>UNIT<br>PKG<br>UNIT<br>UNIT<br>UNIT<br>UNIT<br>UNIT                                                                                                    | Unit Price<br>0.00<br>1,500.00<br>0.00<br>5.00<br>900.00<br>150.00<br>1,000.00                                                   | DISC                                    | SubTotal<br>1,50<br>5,00<br>91<br>6<br>6<br>10,00                                                                                                |
| History         Price           Date         12/09/2016           12/09/2016         12/09/2016           12/09/2016         25/10/2016           25/10/2016         09/12/2016           09/12/2016         09/12/2016                                                                                        | Movement         Price/C           Doc No         CS-00001           CS-00001         CS-00001           CS-00001         CS-00001           IV-00007         CS-00002           CS-00002         CS-00002                                                                                                    | Zty Breakdown         Price Boo           COVER         COVER           LCLIP         P-N-7110           C-PRE-100         M-R-G9300           N-3210         N-82T           M-R-GP300         M-R-GP300                                                                                                    | k Company Name CASH SALES CASH SALES CASH SALES CASH SALES CASH SALES AB ENTERPRISE SDN BHD AB ENTERPRISE SDN BHD KITTY SECURITY SON BHD KITTY SECURITY SON BHD                                                                                                    | Qty<br>1.00 U<br>1.00 U<br>1.00 U<br>1.00 U<br>1,000.0 U<br>1.00 U<br>4.00 U<br>10.00 U<br>10.00 U                                    | UOM<br>JNIT<br>PKG<br>JNIT<br>JNIT<br>JNIT<br>JNIT<br>JNIT<br>JNIT                                                                                                    | Unit Price<br>0.00<br>1,500.00<br>0.00<br>5.00<br>900.00<br>150.00<br>1,000.00<br>1,000.00                                       | DISC                                    | SubTotal<br>1,51<br>5,01<br>91<br>61<br>10,00<br>15,01                                                                                           |
| Date           12/09/2016           12/09/2016           12/09/2016           12/09/2016           25/10/2016           09/12/2016           09/12/2016           09/12/2016           10/12/2016                                                                                                    | Movement         Price/f           Doc No         CS-00001           CS-00001         CS-00001           CS-00001         UN-00007           IV-00007         IV-00007           CS-00002         CS-00002           CS-00002         UN-00007           IV-00007         UN-00007                                                                         | Rem Code           Ttem Code           COVER           LCLIP           P-N-7110           C-PRE-100           M-R-G9300           N-3210           N-BAT           M-R-G9300           M-R-G9300           M-R-G9300           M-R-G9300           M-R-G9300                                                                                                    | Company Name<br>CASH SALES<br>CASH SALES<br>CASH SALES<br>CASH SALES<br>CASH SALES<br>CASH SALES<br>CASH SALES<br>AB ENTERPRISE SDN BHD<br>AB ENTERPRISE SDN BHD<br>KITTY SECURITY SON BHD<br>AB ENTERPRISE SDN BHD                                                                      | Qty<br>1.00 U<br>1.00 U<br>1.00 U<br>1.00 U<br>1.00 U<br>1.00 U<br>1.00 U<br>1.00 U<br>1.00 U<br>1.00 U<br>1.00 U<br>1.00 U           | UOM<br>JNIT<br>YKG<br>JNIT<br>JNIT<br>JNIT<br>JNIT<br>JNIT<br>JNIT<br>INIT                                                                                                    | Unit Price<br>0.00<br>1,500.00<br>0.00<br>5.00<br>900.00<br>150.00<br>1,000.00<br>1,000.00<br>2.50                               | DISC                                    | SubTotal<br>1,51<br>5,00<br>91<br>61<br>10,00<br>15,00                                                                                           |
| History         Price           Date         12/09/2016           12/09/2016         12/09/2016           12/09/2016         25/10/2016           25/10/2016         09/12/2016           09/12/2016         17/12/2016           17/12/2016         17/12/2016                                                | Movement         Price/(           Doc No         CS-00001           CS-00001         CS-00001           CS-00001         IV-00007           IV-00007         CS-00002           CS-00002         CS-00002           CS-00008         IV-00008                                                                                                    | Zty Breakdown         Price Boo           Item Code         COVER           LCLIP         P-N-7110           C-PRE-100         M-R-GP300           M-R-GP300         M-3210           N-BAT         M-R-GP300           M-R-GP300         M-R-GP300           M-R-GP300         M-R-GP300           M-R-GP300         M-R-GP300           M-R-GP300         M-R-GP300                                                                                                    | Company Name<br>CASH SALES<br>CASH SALES<br>CASH SALES<br>CASH SALES<br>CASH SALES<br>AB ENTERPRISE SDN BHD<br>AB ENTERPRISE SDN BHD<br>KITTY SECURITY SON BHD<br>KITTY SECURITY SON BHD<br>KITTY SECURITY SON BHD<br>AB ENTERPRISE SDN BHD<br>AB ENTERPRISE SDN BHD                     | Qty<br>1.00 U<br>1.00 U<br>1.00 U<br>1.00 U<br>1.00 U<br>1.00 U<br>1.00 U<br>1.00 U<br>1.00 U<br>1.00 U<br>1.00 U<br>1.00 U<br>1.00 U | UOM<br>JNIT<br>PKG<br>JNIT<br>JNIT<br>JNIT<br>JNIT<br>JNIT<br>JNIT<br>JNIT                                                                                                    | Unit Price<br>0.00<br>1,500.00<br>0.00<br>5.00<br>900.00<br>150.00<br>1,000.00<br>2,50<br>500.00                                 | DISC                                    | SubTotal<br>1,50<br>5,00<br>66<br>10,00<br>15,00<br>25<br>55<br>55                                                                               |
| Initial content         Price           12/09/2016         12/09/2016           12/09/2016         12/09/2016           12/09/2016         25/10/2016           09/12/2016         09/12/2016           09/12/2016         17/12/2016           17/12/2016         17/12/2016                                  | e Movement Price/(                                                                                                    | Reakdown         Price Boo           Item Code         COVER           LCLIP         P-N-7110           C-PRE-100         M-R-GP300           N-B310         N-B3210           N-B4T         M-R-GP300           M-R-GP300         M-R-GP300           M-R-GP300         N-B410           M-R-GP300         N-R-GP300           M-R-GP300         N-R-GP300           N-R-GP300         N-R-GP300           N-R-GP300         N-R-GP300           N-R-GP300         N-R-GP300           N-R-GP300         N-R-GP300                                                                                                    | k Company Name CASH SALES CASH SALES CASH SALES CASH SALES AB ENTERPRISE SON BHD AB ENTERPRISE SON BHD KITTY SECURITY SON BHD KITTY SECURITY SON BHD KITTY SECURITY SON BHD AB ENTERPRISE SON BHD AB ENTERPRISE SON BHD AB ENTERPRISE SON BHD                                            | Qty<br>1.00 U<br>1.00 U<br>1.00 U<br>1.00 U<br>1.00 U<br>1.00 U<br>1.00 U<br>1.00 U<br>1.00 U<br>1.00 U<br>1.00 U<br>1.00 U<br>1.00 U | UOM<br>JNIT<br>PKG<br>JNIT<br>JNIT<br>JNIT<br>JNIT<br>JNIT<br>JNIT<br>JNIT<br>JNIT                                                                                                    | Unit Price<br>0.00<br>1,500.00<br>0.00<br>5.00<br>900.00<br>150.00<br>1,000.00<br>1,000.00<br>2.50<br>500.00<br>900.00           | DISC                                    | SubTotal<br>1,50<br>5,00<br>90<br>60<br>10,00<br>15,00<br>15,00<br>35<br>99<br>99                                                                |
| Internet         Price           12/09/2016         12/09/2016           12/09/2016         12/09/2016           12/09/2016         12/09/2016           25/10/2016         09/12/2016           09/12/2016         17/12/2016           17/12/2016         17/12/2016           17/12/2016         17/12/2016 | Novement         Price/t           Doc No         CS-00001           CS-00001         CS-00001           CS-00001         CS-00001           IV-00007         IV-00007           IV-00007         CS-00002           CS-00002         CS-00002           CS-00002         IV-00008           IV-00008         IV-00008           IV-00008         IV-00008 | Zty Breakdown         Price Boo           COVER         COVER           LCLIP         P-N-7110           C-PRE-100         M-R-G9300           N-3210         N-3210           M-R-G9300         M-R-G9300           M-R-G9300         M-R-G9300           M-R-G9300         COMERCIAN STREAM           M-R-G9300         COMERCIAN STREAM           M-R-G9300         COMERCIAN STREAM           M-R-G9300         COMERCIAN STREAM           M-R-G9300         COMERCIAN STREAM           M-R-G9300         COMERCIAN STREAM           COMERCIAN STREAM         COMERCIAN STREAM                                                                                                    | k Company Name CASH SALES CASH SALES CASH SALES CASH SALES CASH SALES CASH SALES AB ENTERPRISE SDN BHD AB ENTERPRISE SDN BHD KITTY SECURITY SON BHD KITTY SECURITY SON BHD AB ENTERPRISE SDN BHD AB ENTERPRISE SDN BHD AB ENTERPRISE SDN BHD AB ENTERPRISE SDN BHD AB ENTERPRISE SDN BHD | Qty<br>1.00 U<br>1.00 U<br>1.00 U<br>1.00 U<br>1.00 U<br>1.00 U<br>1.00 U<br>1.00 U<br>1.00 U<br>1.00 U<br>1.00 U<br>1.00 U<br>1.00 U | UOM<br>JNIT<br>PKG<br>JNIT<br>JNIT<br>JNIT<br>JNIT<br>JNIT<br>JNIT<br>JNIT<br>JNIT                                                                                                    | Unit Price<br>0.00<br>0.00<br>1,500.00<br>5.00<br>900.00<br>150.00<br>1,000.00<br>1,000.00<br>2.50<br>500.00<br>900.00<br>500.00 | DISC                                    | SubTotal<br>1,51<br>5,00<br>91<br>66<br>10,00<br>15,00<br>51<br>51<br>91<br>91<br>91<br>91<br>91<br>91<br>91<br>91<br>91<br>91<br>91<br>91<br>91 |

#### Step: Sales | Print Sales Price History.

## Print Sales Profit and Loss by Document

This report can help you to view your item profit, you can check the price that you offer to customer is bring how much profit for you.

| 🕌 Sales Profit Loss By Document               |                                           |                          |                                                                                                    |           | - • ×       |
|-----------------------------------------------|-------------------------------------------|--------------------------|----------------------------------------------------------------------------------------------------|-----------|-------------|
| Delvery Order:                                | Customer:                                 |                          | Group By :<br>Customer<br>Date<br>Date<br>Document No<br>Stock Group<br>Item Code<br>Type<br>Agent<br>Area<br>Doc Project<br>Item Project<br>Company Categor<br>Shipper<br>Category |           | Δρρίγ       |
|                                               | ,                                         |                          |                                                                                                    |           | Preview 🔻   |
| Drag a column header here to group by that co | olumn or pressing CTRL key with dragged c | column to merge grouping | columns                                                                                                    |           | ^           |
| Doc No Post Date                              | ItemCode                                  | Item Cost                | Local Item Sales                                                                                                    | Item P/L  | Item Margin |
| ▶ IV-00002 19/01/2016                         | E-BAT                                     | 450.00                   | 12,515.00                                                                                                    | 12,065.00 | 96.40       |
| IV-00002 19/01/2016                           | N-3210                                    | 0.00                     | 6,257.50                                                                                                    | 6,257.50  | 100.00      |
| IV-00004 20/02/2016                           | N-8250                                    | 0.00                     | 1,780.00                                                                                                    | 1,780.00  | 100.00      |
| IV-00004 20/02/2016                           | N-8850                                    | 0.00                     | 7,600.00                                                                                                    | 7,600.00  | 100.00      |
| IV-00010 18/12/2016                           | ANT                                       | 1.50                     | 2.50                                                                                                    | 1.00      | 40.00       |
| IV-00006 21/02/2016                           | N-3350                                    | 0.00                     | 360.00                                                                                                    | 360.00    | 100.00      |
| Count = 20                                    |                                           | 1,538.50                 | 66,223.00                                                                                                    | 64,684.50 | 97.68 🗸     |

#### Print Sales Analysis By Document

FAUNG TECK WAI

Count = 7

KITTY SECURITY SDN BHD

This report can help you to check total sales value, with this report you can easily know who is the Top 5 Customer / what is the Top 5 selling item.

Step: Sales | Print Sales Analysis By document.

| ales Analysis By Document                                             |                                                                                                    |                                                                                                    |                                                                                                    |                                                                                                    |
|-----------------------------------------------------------------------|----------------------------------------------------------------------------------------------------|----------------------------------------------------------------------------------------------------|----------------------------------------------------------------------------------------------------|----------------------------------------------------------------------------------------------------|
| Date       01/01/2016       to 31/05/2017         Customer:           | Quotation<br>Sales Order<br>Delivery Order<br>Cash Sale<br>Extra DO<br>Credit Note<br>Debit Note<br>Quantity<br>With Output Tax<br>In Foreign Currency<br>Include Zero Balance | Group/Sort By :<br>Customer<br>Stock Group<br>Item Code<br>Agent<br>Area<br>Doc Project<br>Item Project<br>Location<br>Batch<br>Currency<br>Company Category<br>Shipper<br>Estenory | <ul> <li>1. Filter th want to ch view base quantity of 2. Group / you want</li> <li>3. Apply.</li> </ul> | e document that you<br>heck, and you can<br>on amount /<br>r BOTH.<br>sort by the info that<br>accordingly.                                                                                          |
|                                                                       |                                                                                                    | <u>^</u>                                                                                                    | )                                                                                                    |                                                                                                    |
| Company Name                                                          |                                                                                                    | IV Value                                                                                                    | CS Value                                                                                                 | Total Value                                                                                                    |
| A'BEST TELECOMMUNICATION PTE LTD                                      |                                                                                                    | 18,772.50                                                                                                    |                                                                                                    | 18,772.50                                                                                                    |
|                                                                       |                                                                                                    | 9,382.50                                                                                                    | 2,307.5                                                                                                  | 11,690.00                                                                                                    |
| AD ENTERPRISE SUN DRU                                                 |                                                                                                    | 10,843.00                                                                                                    | 500.0                                                                                                    | 11,343.00                                                                                                    |
| CASH SALES                                                            |                                                                                                    | 5,225.00                                                                                                    | 1.555.0                                                                                                  | 6,780,00                                                                                                    |
| FAUNG TECK WAI                                                        |                                                                                                    | 5,225.00                                                                                                    | 5.0                                                                                                    | 5.00                                                                                                    |
| KITTY SECURITY SDN BHD                                                |                                                                                                    | 16,000.00                                                                                                    | 25,600.0                                                                                                 | 41,600.00                                                                                                    |
| Count = 7                                                             |                                                                                                    | 66,335.60                                                                                                    | 29,967.5                                                                                                 | 96,303.10                                                                                                    |
| Sales Analysis By Document                                            |                                                                                                    |                                                                                                    |                                                                                                    |                                                                                                    |
|                                                                       |                                                                                                    |                                                                                                    |                                                                                                    |                                                                                                    |
| Date        01/01/2016        \to \to \to \to \to \to \to \to \to \to | ation Group/Sort<br>Order Custom<br>exp Order Stock G<br>ce Agent Tem Co<br>DO DO DO Tem Pro<br>t Note Coarbon<br>int Coarbon<br>Corrency<br>de Zero Balance                   | By:<br>ar<br>or<br>oup<br>de<br>Pect<br>ject<br>y<br>y Category<br>Ppty<br>right cl<br>select<br>that yc                                                                            | lick on total value then<br>sort descending, after<br>bu may preview report.                             | \$1 Sort Ascending         \$1 Sort Descending         Clear Sorting         Soroup By This Field         Image: Group By Box         Image: Footer         Group Footers         Remove This Column |
| Category Tpl :                                                        |                                                                                                    |                                                                                                    |                                                                                                    | Field Chooser                                                                                                    |
| - Company Name                                                        | T Make                                                                                                    | cost-t-                                                                                                    | Tabelitebra                                                                                              | 🛱 Best Fit                                                                                                    |
| A'BEST TELECOMMUNICATION PTE LTD                                      | IV Value                                                                                                    | 3,772.50                                                                                                    | rotal Value                                                                                              | 18,7 Best Fit (all columns)                                                                                                    |
| ALPHA & BETA COMPUTER                                                 | ç                                                                                                    | 9,382.50                                                                                                    | 2,307.50                                                                                                 | 11,6 🗭 Find Panel                                                                                                    |
| AB ENTERPRISE SDN BHD                                                 | 16                                                                                                    | 5,843.00                                                                                                    | 500.00                                                                                                   | 17,3 Filter Row                                                                                                    |
| ai<br>CASH SALES                                                      |                                                                                                    | 112.60                                                                                                    | 1.555.00                                                                                                 | 6.7 Filter Box                                                                                                    |
| FAUNG TECK WAT                                                        | -                                                                                                    | 1223.00                                                                                                    | 5.00                                                                                                    | 🗸 🗸 Quick Column Customization                                                                                                    |

16,000.00

66,335.60

5.00

25,600.00

29,967.50

41,6 🗸 Columns Auto Width

Find Text in Column

96,3

🖌 Hide Column On Grouping Cell Auto Height Find Text in Grid...

| Da       | ate               | : From 01/01/2016 to 31/05/20 | 17             |                    |                             | cha<br>aco | ange the nu<br>ordingly. | umber      | 2017 12:51:21 |
|----------|-------------------|-------------------------------|----------------|--------------------|-----------------------------|------------|--------------------------|------------|---------------|
| So<br>Gr | ort By<br>roup By | : Company<br>: Company        | Sales          | Analysi<br>As At 3 | <b>s by Do</b><br>L/05/2017 | cument     |                          |            | ADMIN         |
| Te       | esting Corr       | npany ()                      |                |                    |                             |            |                          |            | Page 1 of 1   |
| Co       | ode               | Description                   |                |                    | Invoice                     | Cash Sales | Credit Note              | Debit Note | Total         |
| 30       | 00-K0001          | KITTY SECURITY SDN BHD        |                | RM                 | 16,000.00                   | 25,600.00  |                          |            | 41,600.00     |
| 30       | 00-A0001          | A'BEST TELECOMMUNICATE        | ON PTE LTD     | RM                 | 18,772.50                   |            |                          |            | 18,772.50     |
| 30       | 00-A0003          | AB ENTERPRISE SDN BHD         |                | RM                 | 16,843.00                   | 500.00     |                          |            | 17,343.00     |
|          |                   |                               | Grand Total Ar | nount (RM)         | 51,615.50                   | 26,100.00  | 0.00                     | 0.00       | 77,715.50     |
| То       | otal Record(      | s): 3                         |                |                    |                             |            |                          |            |               |
|          |                   |                               |                |                    |                             |            |                          |            |               |

#### Print Yearly Sales Analysis

This report you can view comparison monthly 12 months sales information. This report can advance drill down the information, you can just double click the value that you want to explore will do.

|                          |                 |                      |            | Group By :   |        |        |        |        |          |          |          |            |             |
|--------------------------|-----------------|----------------------|------------|--------------|--------|--------|--------|--------|----------|----------|----------|------------|-------------|
| Date 2 01/01/2016 ~ to 3 | 1/12/2016 V Ite | : 🗆 🔄                | ~          | Item Code    |        |        |        |        |          |          |          |            |             |
| Customer:                | ~ Lo            | cation:              | ~          | Customer     |        |        |        |        |          |          |          |            |             |
| Agent:                   | ✓ Ba'           | tch:                 | ~          | Batch        | 0      |        |        |        |          |          |          |            |             |
| Area:                    | √ Ca            | itegory:             | ~          | Stock Group  | 0      |        |        |        |          |          |          |            |             |
|                          | ×               | tegory Tol :         | ~          | Ageni        |        |        |        |        |          |          |          |            |             |
|                          |                 |                      | -          | Doc Project  |        |        |        |        |          |          |          |            |             |
| Co. Category:            |                 | With Output Tax      |            | Item Project |        |        |        |        |          |          |          |            |             |
| Doc Project:             | ··· 🗋           | In Foreign Currency  |            | Currency     |        |        |        |        |          |          |          |            |             |
| Item Project:            | v 🗆             | Include Zero Balance |            | Company Ca   | tegory |        |        |        |          |          |          |            |             |
| Stk Group:               |                 | Amount Quan          | tity       | Shipper      |        |        |        |        |          |          |          |            |             |
|                          |                 |                      |            | Apply        | r      |        |        |        |          |          |          |            |             |
|                          |                 |                      |            |              |        | *      |        | )      |          |          |          |            |             |
| Item Code                | Jan-16          | Feb-16               | Mar-16     | Apr-16       | May-16 | Jun-16 | Jul-16 | Aug-16 | Sep-16   | Oct-16   | Nov-16   | Dec-16     | Total Value |
| PANT                     | 30.00           | 25.00                |            |              |        |        |        |        |          |          | (2.50)   | 27.50      | 80.00       |
| BOM                      |                 |                      |            |              |        |        |        |        |          |          | (20.00)  | (00.40)    | (20.00)     |
| COVER                    | 20.00           |                      |            |              |        |        |        |        | 0.00     |          | (100.00) | (23.10)    | (3.10)      |
| C-PRE-100                | 10,100.00       | 50.00                |            |              |        |        |        |        | 0.00     |          | (100.00) |            | 10,000.00   |
| C-PRE-50                 |                 | 50.00                |            |              |        |        |        |        |          |          |          | (220.00)   | 50.00       |
| D-PRE-100                |                 | 500.00               | 500.00     |              |        |        |        |        |          |          |          | (230.98)   | (230.98)    |
| E-AIUI8S                 | 12 515 00       | 500.00               | 500.00     |              |        |        |        |        |          |          |          | 500.00     | 1,500.00    |
| E-DAT                    | 12,515.00       |                      |            |              |        |        |        |        |          |          |          | (000.43)   | (2 (47 04)  |
| E-1105                   | 2 200 00        |                      |            |              |        |        |        |        |          |          |          | (2,047.04) | (2,647.64)  |
| LCI ID                   | 2,200.00        |                      |            |              |        |        |        |        | 0.00     |          |          |            | 2,200.00    |
| M-PRF-120                | 1 200 00        | 120.00               |            |              |        |        |        |        | 0.00     |          |          | 120.00     | 1 440 00    |
| M-R-GP300                | 2,200100        | 16 000 00            |            |              |        |        |        |        |          | 5 000 00 |          | 25 000 00  | 46,000,00   |
| M-STV                    |                 | 10,000.00            | 2 988 00   |              |        |        |        |        |          | 5,000.00 |          | 25,000.00  | 2 988 00    |
| N-3210                   | 8.057.50        | 900.00               | 2,,,00,000 |              |        |        |        |        |          | 900.00   |          | (254.90)   | 9,602,60    |
| N-3350                   |                 | 360.00               |            |              |        |        |        |        |          |          |          | (          | 360.00      |
| N-7110                   |                 |                      |            | 1.388.00     |        |        |        |        |          |          |          |            | 1.388.00    |
| N-8250                   |                 | 1,780.00             |            |              |        |        |        |        |          |          |          |            | 1,780.00    |
| N-8850                   |                 | 7,600.00             |            | 7,600.00     |        |        |        |        |          |          |          |            | 15,200.00   |
| N-BAT                    |                 |                      |            |              |        |        |        |        |          |          |          | 600.00     | 600.00      |
| P-N-7110                 |                 |                      |            |              |        |        |        |        | 1,500.00 |          |          |            | 1,500.00    |
|                          | 34,122.50       | 27,335.00            | 3,488.00   | 8,988.00     | 0.00   | 0.00   | 0.00   | 0.00   | 1,500.00 | 5,900.00 | (122.50) | 22,282.25  | 103,493.25  |

## **Landing Cost**

Landing Cost is to handle the cost to the warehouse that not bill by the same supplier. In others word, is the additional cost to increase your stock cost. This cost is depending on the company whether want to add in or not. For Instant, I buy the product from Supplier A, but ship by Transport company B, this transport charges you may enter at landing cost to increase your product cost.

| Local Net Total:         1,949.00         Landing Cost 1:         1 => 200.00 +           Deposit Amount:         0.00 +         Landing Cost 2:         2 => 0.00 + |                  |          | Net Total: 1,949.00            |
|----------------------------------------------------------------------------------------------------|------------------|----------|--------------------------------|
| Deposit Amount: 0.00 ···· Landing Cost 2: 2 => 0.00 +                                                                                                    | Local Net Total: | 1,949.00 | Landing Cost 1: 1 📻 200.00 🕞 🚺 |
|                                                                                                    | Deposit Amount:  | 0.00     | Landing Cost 2: 2 - 0.00 +     |

- 1. Landing Cost 1 = Key your Landing Cost to this column.(This cost will not take into the account.)
- 2. Landing Cost 2 = If you have different calculation than Landing Cost 1, you may enter your value to this column.
- 3. Click on + Button to select the cost allocated.

| Please choose your option: × |
|------------------------------|
| Cost Allocated By:           |
| O Quantity                   |
| O Smallest Quantity          |
| OK Cancel                    |

#### Cost Allocated By: SubTotal

#### 28 Goods Received - - -More... Cancelled New **G/R** Note Supplier :-400-C0001 💌 G/R No : <<New>> CELCOM (M) COMMUNICATION BHD Next No : Attachments... Delete 33-37 MENARA CELCOM Address :-Date :-03/02/2015 -7 JALAN 89 🚽 Save 👻 Agent :-KAW PERUSAHAAN Terms :-45 Days -54098 SJ Cancel Ref 1 :-Description :- Goods Received Note... **•** ... Est No : + - 🕜 🔮 Browse Goods Received Matrix Item Item Code Description UOM U/Price L/Cost1 L/Cost2 Qty Sub Total Template... ► ANT ANTENNA 10.00 UNIT 5.00 50.00 5.13 0.00 1,899.00 194.87 0.00 IP6 I Phone 6 1.00 UNIT 1,899.00 D B 1.949.00 2 records 11.00 200.00 0.00 Net Total 1.949.00 Landing Cost 1: 200.00 + Local Net Total: 1,949.00 Deposit Amount: 0.00 ···· Landing Cost 2: 0.00 + Close

## Formula: Item Subtotal / Document Subtotal \* Landing Cost1

### Item 1 = A/B \* C

```
Landing Cost1 (D) = 50.00 / 1949.00 * 200 = 5.13
```

Item 2

Landing Cost1 (D) = 1899.00/1949.00 \* 200 = **194.87** 

Let me show you the Stock Card result:

| <b>4</b>                    |                 |         | Stock Ca | rd     |                   |                |                  | - • ×     |
|-----------------------------|-----------------|---------|----------|--------|-------------------|----------------|------------------|-----------|
| Date 🗹 01/02/2015 🗸         | to 28/02/2015 v |         |          |        |                   |                |                  |           |
| Stock Group:                | ✓ Batch:        |         |          | ×      | Print Active Iten | n              | Include Zero Ba  | lance     |
| Item: 🖌 ANT                 | ✓ Catego        | ry:     |          | ¥      | In-Active Item    |                | Calculate Serial | Number    |
| Location:                   | ✓ Catego        | ry Tpl: |          | ~      | ✓ Merge Same Co   | st (FIFO Only) |                  |           |
|                             |                 | (       |          | ^      |                   |                |                  | Apply     |
| Stock Card Stock Card Stock | Card            |         |          |        |                   |                |                  | x         |
|                             |                 |         |          |        |                   |                |                  | Preview 🗸 |
| E Location                  | Sto             | ckGroup |          |        | ItemCod           | e              |                  | Batch     |
| <b>)</b>                    | ACC             |         | A        | ANT    |                   |                |                  |           |
|                             |                 |         |          |        |                   |                |                  |           |
|                             |                 |         |          |        |                   |                |                  |           |
|                             |                 |         |          | 1      |                   |                |                  |           |
| I Post Date Doc No          | Doc Description | U. Cost | U. Price | Qty In | Qty Out           | Bal Qty        | Cost             |           |
| • 01/02/2015                | (Balance b/d)   |         |          |        |                   | 39.00          | 75.00            |           |
| 03/02/2015 GR-00046         | CELCOM (M) COM  | 5.51    | 0.00     | 10.00  | 0.00              | 49.00          | 130.13           |           |
|                             |                 |         |          |        |                   |                |                  |           |
| 2 trans(s)                  |                 |         |          | 10.00  | 0.00              |                |                  |           |

How to get unit cost = 5.51?

Formula: Product Unit Cost + Item Landingcost1/Item Qty

5 + (5.13/10) = 5.51

#### Cost Allocated by: Qty

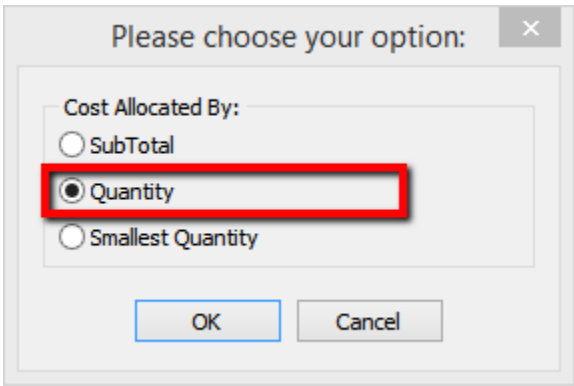

## Formula: Item Qty / Document Qty \* Landing Cost1

|       |                  |                          |       | Goods Re | eceived  |             |               |             |                |
|-------|------------------|--------------------------|-------|----------|----------|-------------|---------------|-------------|----------------|
| More  |                  |                          |       | G/1      | R Note   |             | Ca            | ancelled    | New            |
| :     | Supplier :-      | 400-C0001 🔻              |       |          |          | (           | G/R No: GR    | 2-00046     | Edit           |
| Att   |                  | CELCOM (M) COMMUNICATION | BHD   |          |          |             | Next No :- GR | L-00047 🗨   | Delata         |
| achn  | Address :-       | 33-37 MENARA CELCOM      |       |          |          |             | Date:- 03     | 3/02/2015 💌 | Delete         |
| nent  |                  | AW PERUSAHAAN            |       |          |          |             | Agent :       | - 🔽         | <u> Save</u> ▼ |
| S     |                  | 54098 SJ                 |       |          |          |             | Terms :- 45   | Days 🔻      | Cancel         |
| z     | Description :- 1 | Goods Received           |       |          |          | <b>~</b>    | Ref 1 :-      |             |                |
| ote   | + = 🕥 (          | •                        |       |          |          | (           | Ext. No :-    | )           | Refresh        |
| ·     | Goods Receiv     | ed Matrix                |       |          |          |             |               |             | Browse         |
| [tem] | Item Cod         | e Description            | Qty   | UOM      | U/Price  | Sub Total   | L/Cost1       | L/Cost2     | >              |
| Tem   | ► ANT            | ANTENNA                  | 10.00 | UNIT     | 5.00     | 50.00       | 181.82        | 0.00        |                |
| olate | IP6              | I Phone 6                | 1.00  | UNIT     | 1,899.00 | 1,899.00    | 18.18         | 0.00        |                |
| :     | 2 records        |                          | 11.00 |          |          | 1 949 00    | 200.00        | 0.00        | J              |
|       | Zrecords         |                          | 11.00 |          |          | 1,949.00    | 200.00        | 0.00        |                |
|       |                  |                          |       |          |          | Net Tol     | al:           | 1,949.00    |                |
|       | Local Net To     | tal: 1,949.00            |       |          |          | Landing Cos | t1:           | 200.00 +    |                |
|       | Deposit Amo      | unt: 0.00 ···            |       |          |          | Landing Cos | t 2:          | 0.00 +      | Close          |

Item 1: 10/11 \* 200 = **181.81** Item 2: 1/11 \* 200 = **18.18** 

Stock Card Report for Item 1: Ant unit cost will be 23.18, how to get 23.18 ? Unit Cost + (Landing Cost1/ Qty) = 5 + (181.82/10) = 23.18

Item 2: IP6 Unit Cost will be 1917.18 Unit Cost + (Landing Cost1/ Qty) = 1899 + (18.18/1) = **1917.18** 

#### Cost Allocated by: Smallest Qty

| Please choose your option: ×               |
|--------------------------------------------|
| Cost Allocated By:<br>SubTotal<br>Quantity |
| Smallest Quantity                          |
| OK Cancel                                  |

## Formula: Item Qty \* Rate/ Sum(Qty \* Rate) \* Landing Cost1

| <u>111</u>       |                                                           |                                                                                                    |       | (       | Goods Received |          |            |                                                                                           | c                                         |                                                         |
|------------------|-----------------------------------------------------------|----------------------------------------------------------------------------------------------------|-------|---------|----------------|----------|------------|-------------------------------------------------------------------------------------------|-------------------------------------------|---------------------------------------------------------|
| More             |                                                           | _                                                                                                    |       |         | G/R Not        | e        |            | C                                                                                         | Cancelled 🗌                               | New                                                     |
| Attachments Note | Supplier :-<br>Address :-<br>Description :-<br>Coods Rece | 400-C0001 V<br>CELCOM (M) COMMUNICATION B<br>33-37 MENARA CELCOM<br>7 JALAN 89<br>KAW PERUSAHAAN<br>54098 SJ<br>Goods Received | HD    |         |                |          | v          | G/R No :- G<br>Next No :- G<br>Date :- 0<br>Agent :<br>Terms :- 4<br>Ref 1 :<br>Ext. No : | R-00046<br>R-00047<br>3/02/2015<br>5 Days | Edit<br>Delete<br>Save V<br>Cancel<br>Refresh<br>Browse |
| tem              | Item Co                                                   | de Description                                                                                                    | Qty   | UOM     | Rate           | U/Price  | Sub Total  | L/Cost1                                                                                   | L/Cost2                                   | >                                                       |
| - m              | ♦ ANT                                                     | ANTENNA                                                                                                    | 10.00 | CARTOON | 12.00          | 30.00    | 300.00     | 198.35                                                                                    | 0.00                                      |                                                         |
| blate            | IP6                                                       | I Phone 6                                                                                                    | 1.00  | JNIT    | 1.00           | 1,899.00 | 1,899.00   | 1.65                                                                                      | 0.00                                      |                                                         |
| :                |                                                           |                                                                                                    | А     |         | В              |          |            |                                                                                           |                                           | J                                                       |
|                  | 2 records                                                 | 5                                                                                                    | 11.00 |         |                |          | 2,199.00   | 200.00                                                                                    | 0.00                                      |                                                         |
|                  |                                                           |                                                                                                    |       |         |                |          | Net To     | otal:                                                                                     | 2,199.00                                  |                                                         |
|                  | Local Net 1                                               | fotal: 2,199.00                                                                                                    |       |         |                |          | Landing Co | ost 1:                                                                                    | 200.00                                    |                                                         |
|                  | Deposit Am                                                | ount: 0.00 ···                                                                                                    |       |         |                |          | Landing Co | ost 2:                                                                                    | 0.00 +                                    | Close                                                   |

Item 1: 10 \* 12 = 120/121 = **198.35** 

Item 2: 1\*1 = 1/121 = 1.65

Stock Card Report for

Item 1: Unit cost for Ant = [Unit Price + (Item Landing Cost1/Item Qty)] / ItemRate= <math>[30 + (198.35/10)]/12 = 4.15

Item 2: Unit Cost for **IP6** = [Unit Price + (Item Landing Cost1/Item Qty)] / ItemRate = 1899 + 1.65 = **1900.65** 

## **Maintain Item Template**

1. It is usually use for a set or package items.

2. It can be create a template consists of the item selected and use in Sales/Purchase/Stock documents.

Step 1: Click on Maintain Item Template | New.

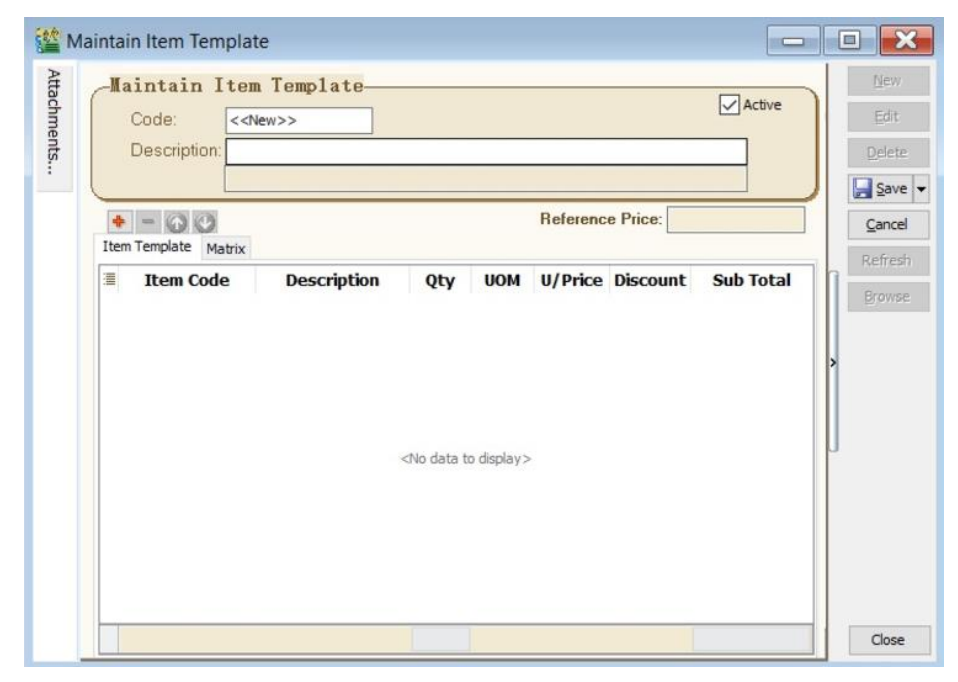

| Field Name      | Explanation & Properties                                                                                              |
|-----------------|----------------------------------------------------------------------------------------------------|
| Code            | <ul> <li>Input the new Item Template code.</li> <li>Field type : Alphanumerical</li> <li>Length : 20</li> </ul>       |
| Description     | <ul> <li>Input the Item Template description.</li> <li>Field type : Alphanumerical</li> <li>Length : 200</li> </ul>   |
| Description 2   | <ul> <li>Input the Item Template description 2.</li> <li>Field type : Alphanumerical</li> <li>Length : 200</li> </ul> |
| Reference Price | <ul> <li>Input the Reference Selling Price.</li> <li>Field type : Float</li> </ul>                                    |
| Item Template   | <ul> <li>Insert the items details.</li> </ul>                                                                         |
| Matrix          | <ul> <li>To load the Matrix profile.</li> <li>It is require Stock Matrix module.</li> </ul>                           |

Step 2: For example at the Sales Invoice, click on Item Template (Left Side Bar).Step 3: Double click on the Item Template.

|               | nvoice                        |          |                                    |                            |         |
|---------------|-------------------------------|----------|------------------------------------|----------------------------|---------|
| More          | Item Template                 | -[2]     | Invoice                            | Cancelled                  | New     |
| e :           | ■ Code Descrip Ref Price      | Multiply |                                    | Inv No : < <new>&gt;</new> | Edit    |
| A             | Click here to define a filter |          |                                    | Next No :- IV-00112 -      | Delete  |
| tach          | PACKAGE-A PACKA 1500          | 1        |                                    | Date :- 15/02/2016 -       | Save -  |
| ments.        |                               |          |                                    | Terms: 45 Days             | Cancel  |
| :             |                               |          | • •••                              | Ext. No. :-                | Refrech |
| Note          |                               |          |                                    | 1                          | Browse  |
| Item Template |                               |          | <no data="" display="" to=""></no> |                            |         |
|               |                               |          | N                                  | et Total: 0.00             | Close   |

Step 4: List of items updated into the Sales Invoice detail.

|             |                                                                                    |                    | 💒 M                 | laintain Item Tem              | plate                                   |           |               |           |                               |
|-------------|------------------------------------------------------------------------------------|--------------------|---------------------|--------------------------------|-----------------------------------------|-----------|---------------|-----------|-------------------------------|
|             |                                                                                    |                    | Attachments         | Code:<br>Description:          | tem Template-<br>PACKAGE-A<br>PACKAGE A |           |               | Active    | <u>N</u> ew<br>Edit<br>Delete |
|             |                                                                                    |                    |                     | Item Template Ma               | זיא                                     | Ref       | erence Price: | 1,500.00  | Gancel                        |
|             |                                                                                    |                    |                     | Item Code                      | Description                             | Qty UOM   | U/Pri Disco   | Sub Total | Refresh                       |
| i in        | Invoice                                                                            |                    |                     | N-5130     COVER     D 895 100 | NOKIA 5130<br>HANDPHONE COVER           | 1.00 UNIT | 1,000.00      | 1,000.00  | Browse                        |
| More        | Customer: 300-A0002 -                                                              | Invoice            |                     | E-BAT                          | ERICSSON BATTERY                        | 1.00 UNIT | 150.00        | 150.00    |                               |
| Attachments | ALPHA & BETA COMPUTER<br>Address :- 838 JALAN WORLD<br>40485 RAWANG<br>SELANGOR DE |                    |                     |                                |                                         |           |               |           |                               |
| Note        | Profit Estimator  Invoice Matrix                                                   |                    |                     |                                |                                         | 4.00      |               | 1,260.00  | Close                         |
| . Ite       | Item Code Description More D                                                       | e Qty U U/Pr Sub 1 | Total F<br>00.00 SR | T Ta Tax Am<br>6% 60.00        | Local T Sub Tot<br>60.00 1.060.00       |           | с.            |           |                               |
| m Tem       | COVER HANDPHONE COVER                                                              | 1.00 U 10.00       | 10.00 SR            | 6% 0.60                        | 0.60 10.60                              | >         |               |           |                               |
| plate       | E-BAT ERICSSON BATTERY                                                             | 1.00 U 150.00 1    | 50.00 SR            | 6% 9.00                        | 9.00 159.00                             |           |               |           |                               |
|             | - 17                                                                               |                    |                     |                                |                                         | L.        |               |           |                               |
|             | 4 records Deposit Amount: 0.00 ····                                                | 4.00 1,25          | 60.00               | 75.60                          | 75.60 1,335.60                          |           |               |           |                               |
|             | Local Net Total: 1,335.60                                                          |                    |                     | Net Total:                     | 1,335.60                                | Close     |               |           |                               |

## **Maintain Stock Price Tag**

This module mainly to set different pricing groups from different customer and supplier, normally is use to set different customer category with different pricing. In order to do individual customer then you can group your customer into different price groups.

Step 1: Click on Stock | Maintain Stock Price Tag.

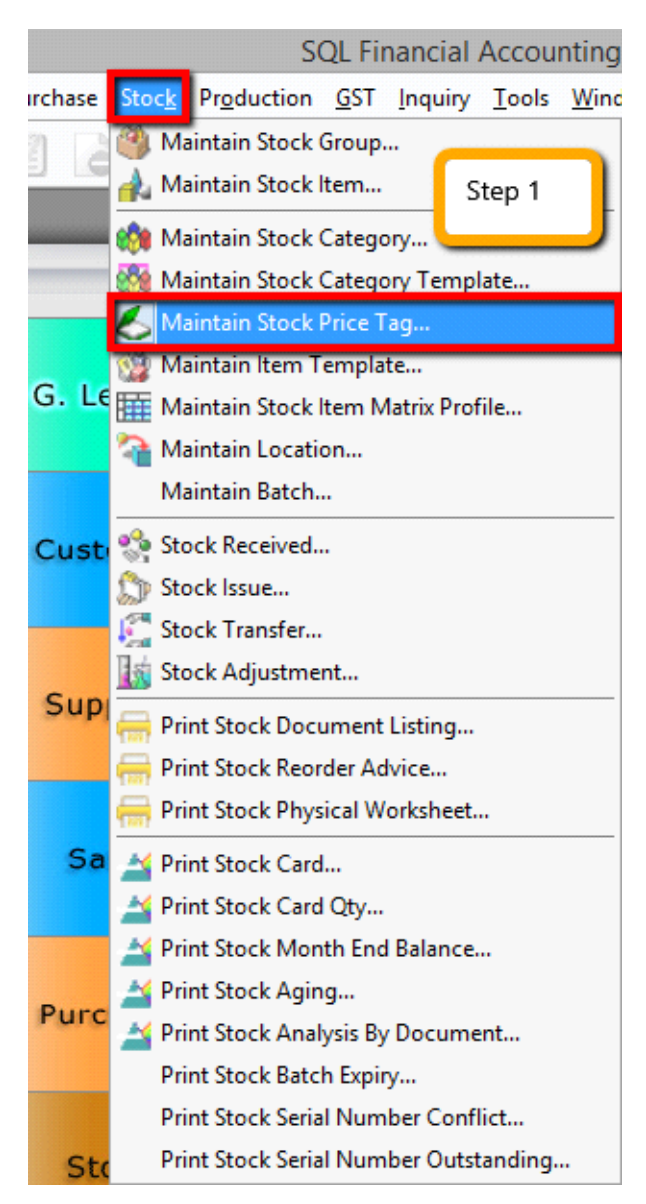

| <b>*</b>        | Maintain Stock Price Tag                |                 |                           |
|-----------------|-----------------------------------------|-----------------|---------------------------|
| - Maintai       | in Stock Price Tag -                    |                 | <u>N</u> ew               |
| Code : R        | SELLER                                  |                 | <u>E</u> dit              |
| Description: RE | SELLER                                  |                 | <u>D</u> elete            |
|                 |                                         |                 | <u>S</u> ave <del>•</del> |
|                 |                                         | >               | <u>C</u> ancel            |
|                 | Step 2                                  |                 | Refresh                   |
|                 |                                         |                 | Browse                    |
| Price Tag       | Maintain Stock Price Tag<br>Description |                 |                           |
|                 | Click here to define a filter           | Edit            |                           |
| DEALER          | DEALER<br>DENANC END LISED              | Eur.            |                           |
| PJ-E            | PJ END USER                             | Delete          |                           |
| RESELLER        |                                         | Save -          |                           |
| SG-E            | SINGAPORE END USER                      | <u>C</u> ancel  |                           |
|                 |                                         | Refresh         |                           |
|                 |                                         | De <u>t</u> ail |                           |
| 6 price tags    |                                         | Close           |                           |

Step 2: Create category of the customer that you want.

Step 3: After created the category of the customer at maintain stock price tag then click **on Customer** | **Maintain Customer** | **Edit the Price Tag and assign accordingly.** 

| <u>8</u> |                             |               | Ma                  | intain Cust   | tomer      |                    |              |
|----------|-----------------------------|---------------|---------------------|---------------|------------|--------------------|--------------|
| Atta     | - Maintain Custo            | omer -        |                     |               |            |                    | New          |
| dhn      |                             |               |                     |               |            |                    |              |
| lents    | Company: KITTY SECORI       | I Y SDN BHD   |                     |               | Code       | Description        |              |
| Ĩ        |                             |               |                     |               | DEALER     | DEALER             |              |
|          | Control A/C: 30             | • 000-000     | Code: 300-K0001     | ust. Category | P-E        | PENANG END USER    |              |
|          |                             |               |                     |               | PJ-E       | PJ END USER        |              |
|          | General Credit Control Note | Tax more      | 2                   |               | RESELLER   | RESELLER           |              |
|          |                             | Branch Name   | RTUTNO              |               | S-End User | SARAWAK END USER   |              |
|          | Branch: 🕈 =                 | Address       | NO 294 MOUSE DO/    |               | SG-E       | SINGAPORE END USER |              |
|          | BILLING                     | Address.      |                     | í             | -          |                    |              |
|          |                             |               |                     |               | -          | Chun 2             |              |
|          |                             |               | 34657 WILD WURLD    | <u> </u>      |            | Step 5             |              |
|          |                             |               | WILD PLANET         |               |            |                    |              |
|          |                             | Attention:    | MS PURR / MS KITTEN |               |            |                    |              |
|          | 1 hans bee                  | Phone:        | 9485-9884-8474      | Fax           |            |                    |              |
|          | Torancies                   |               |                     |               |            |                    |              |
|          |                             | Email:        |                     | F             |            |                    |              |
|          |                             |               |                     |               |            |                    |              |
|          | Area: WW 💌 …                | Credit Terms: | 60 Davs 💌 …         | Statement     | 6          |                    |              |
|          | Agent HALIM V               |               |                     | Aging On:     |            | Fetch A            | ll A A=a New |
|          | Agence internet             |               |                     | Price Tag     |            |                    |              |
|          | Currency:                   |               |                     | Thice ray.    |            |                    |              |
|          |                             |               |                     |               |            |                    |              |
|          |                             |               |                     |               |            |                    |              |
|          |                             |               |                     |               |            |                    |              |
|          |                             |               |                     |               |            |                    | Close        |
|          |                             |               |                     |               |            |                    |              |

Step 4: Click into Stock | Maintain Stock Item | Edit and click in the Cust Price Tag then assign accordingly.

|       | Maintain Item                                                                                               |                 |                        |
|-------|----------------------------------------------------------------------------------------------------|-----------------|------------------------|
| Atta  | Maintain Stock Item                                                                                         |                 | New                    |
| dhmer | Code: STK1 Serial No. 🗸 Stock Cor                                                                           | ntrol 🔽 Active  | Edit                   |
| ıts   | Description: STK1                                                                                           |                 | Delete                 |
|       |                                                                                                    | )               | <mark>] _</mark> ave ▼ |
|       | Item Group: ACC   Reorder Level: 10.00 Remark 1:                                                            |                 | Cancel                 |
|       | Base UOM UNIT Reorder Qty: 15.00 Remark 2:                                                                  |                 | Refresh                |
|       | Ref. Cost: 100.00 Lead Time: 0 🗘 Barcode:                                                                   |                 | Browse                 |
|       | Ref. Price: 150.00 Output Tax:                                                                              |                 |                        |
|       | Shelt: Input Iax: 🔽 Bal Qty : 100.00                                                                        |                 |                        |
|       | UOM Cust. Price Supp. Price BOM More Desc. Opn Bal. Category Alternative Cust. Item Supp. Item Barcode Note |                 |                        |
|       | Please set your multiple level of Selling Price here (by qty,                                               | UOM & customer) |                        |
|       | Price Tag Company Qty UOM Unit Price Discount Note Date From                                                | n Date To       |                        |
|       | * 300-A0003 5.00 UNIT 200.00 10% a                                                                          | 30/11/2015      |                        |
|       |                                                                                                    |                 |                        |
|       |                                                                                                    |                 |                        |
|       |                                                                                                    |                 |                        |
|       |                                                                                                    |                 |                        |
|       |                                                                                                    |                 |                        |
|       |                                                                                                    |                 |                        |
|       |                                                                                                    |                 | Close                  |

Step 5: **Repeat** the same step on Supplier if you want apply on the **Supplier Price.** 

| No. | Bank                      | File Format                                     | Intrabank<br>Transfer | Interbank<br>Transfer |
|-----|---------------------------|-------------------------------------------------|-----------------------|-----------------------|
| 1   | Alliance Bank             | BizSmart Bulk Payment                           | Y                     | Y                     |
| 2   | AmBank                    | Upload P2                                       | Y                     | Y                     |
| 3   | Bank Simpanan<br>Nasional | AutoCredit                                      | Y                     | -                     |
| 4   | CIMB Bank                 | Bulk Payment                                    | Y                     | Y                     |
| 5   | Citibank                  | CitiDirect                                      | Y                     | Y                     |
| 6   | HSBC                      | SBC HUB ACH                                     |                       | Y                     |
|     | h                         | HVP                                             | Y                     | Y                     |
| 7   | Maybank                   | Ancillary Pay                                   | Y                     | Y                     |
|     | 1                         | AutoCredit System                               | Y                     | Y                     |
| 8   | OCBC Bank                 | Easi-GIRO                                       | Y                     | Y                     |
| 9   | Public Bank               | Electronic Credit Payment                       | Y                     | Y                     |
| 10  | RHB Bank                  | AutoCredit System                               | Y                     | -                     |
|     |                           | Reflex (20.3.4.2 RHB Account Excel File Format) | Y                     | -                     |
| 11  | UOB                       | IBG Bulk Payment Services                       | Y                     | Y                     |
|     |                           | IBG Notification                                | Y                     | Y                     |

**Bank Credit - Supplier Payment IBG** The following shows list of banks file format that are currently supported.

| Step | 1: Tools | Maintain | Payment | Method | Edit | Click on the | e Bank Info. |
|------|----------|----------|---------|--------|------|--------------|--------------|
|------|----------|----------|---------|--------|------|--------------|--------------|

| M               |               |            |          |
|-----------------|---------------|------------|----------|
| - Maintain Pa   | ayment Method |            | New      |
| Matha           | 310-007       | TRC        | Edit     |
| louma           | BANK          | 100        | Delete   |
| Currency        | V             |            | Save     |
| Overdraft Limi  | 0.00          |            | > Cancel |
| Bank Charge Acc | × 🔹 🗸         |            | Refresh  |
| OR Number Se    | ×             |            | Browse   |
| PV Number Se    | ~             | Bank Info. |          |
| T Y Humber Se   |               |            | d        |

Step 2: Choose a Bank.

|               |              | Bank Informati | ion |    | ×      |
|---------------|--------------|----------------|-----|----|--------|
| Bank Please o | hoose a bank |                |     |    |        |
|               |              |                |     |    |        |
|               |              |                |     |    |        |
|               |              |                |     |    |        |
|               |              |                |     |    |        |
|               |              |                |     |    |        |
|               |              |                |     | ОК | Cancel |

Step 3: Click Ok.

| Select I                                                                                                    | Bank | ×      |
|----------------------------------------------------------------------------------------------------|------|--------|
| AmBank (M) Berhad<br>Bank Simpanan Nasional Berhad<br>CIMB Bank Berhad<br>Citibank Berhad<br>HSBC Bank Malaysia Berhad<br>Malayan Banking Berhad<br>Alliance Bank Malaysia Berhad<br>OCBC Bank (Malaysia) Berhad<br>Public Bank Berhad<br>RHB Bank Berhad |      |        |
| united Overseas barik (Malaysia) ond                                                                                                    | ОК   | Cancel |

Step 4: The bank you've choose may have more than one file format, please ensure you've chosen the right file format.

|                           |                                          |     | Bank Information                  | ×  |
|---------------------------|------------------------------------------|-----|-----------------------------------|----|
| Bank United Ove           | erseas Bank (Malaysia)<br>6 Bulk Payment | Bhd | •••                               |    |
| Company ID<br>Account No. |                                          |     | Provided by bank.                 |    |
| Transaction Code          | Remittance Credit                        | ~   | receiving A/C's bank's statement. |    |
|                           |                                          |     |                                   |    |
|                           |                                          |     | OK Cano                           | el |

Step 5: Enter bank information | Click OK button | Save.

|                  |                            | Bank Information                                                                    | × |
|------------------|----------------------------|-------------------------------------------------------------------------------------|---|
| Bank United Ove  | erseas Bank (Malaysia) Bhd |                                                                                     |   |
| File Format IBC  | G Bulk Payment 🗸 🗸         |                                                                                     |   |
| Company ID       | AAA                        | Provided by bank.                                                                   |   |
| Account No.      | 12345678901                |                                                                                     |   |
| Account Name     | AAA                        | This corporation name is printed in the UOB group receiving A/C's bank's statement. |   |
| Transaction Code | Remittance Credit 🛛 🗸      |                                                                                     |   |
|                  |                            |                                                                                     |   |
|                  |                            |                                                                                     |   |
|                  |                            |                                                                                     |   |
|                  |                            |                                                                                     | _ |
|                  |                            | OK Cancel                                                                           |   |

## Supplier Bank Account

Step 1: Add Bank Account and Save.

|   |             |                      | Maintain Suppl                                                                                                    | ier                                                                                                    |                                                                                                    | 8      |        |
|---|-------------|----------------------|----------------------------------------------------------------------------------------------------|----------------------------------------------------------------------------------------------------|----------------------------------------------------------------------------------------------------|--------|--------|
|   | - Maintai   | n Supplier -         |                                                                                                    |                                                                                                    |                                                                                                    |        | New    |
|   | Company:    | TEST                 |                                                                                                    |                                                                                                    |                                                                                                    |        | Edit   |
|   |             |                      |                                                                                                    |                                                                                                    |                                                                                                    |        | Delet  |
|   |             | Control A/C: 400-000 | ) Code: 400-T0                                                                                                    | 001 Supp. Ca                                                                                                   | ategory:                                                                                                    | • •••  | Sav    |
| G | eneral Note | Tax Bank Accou       | nt                                                                                                    |                                                                                                    |                                                                                                    |        | Cance  |
|   |             |                      |                                                                                                    |                                                                                                    |                                                                                                    |        | Refres |
| 1 | Bank        | Account No.          | Account Name                                                                                                    | ID Type                                                                                                    | ID                                                                                                    | Active | Brows  |
|   |             |                      | and a state of the state of the | the second second second second second second second second second second second second second second second s | the second second second second second second second second second second second second second second second se |        |        |

## Supplier Payment Method

Step 1: Select Supplier Bank from drop down list.

|   |                          |         |                 | Supplier Paym                   | ent Entry     |             |           | G   |             |
|---|--------------------------|---------|-----------------|---------------------------------|---------------|-------------|-----------|-----|-------------|
| 1 | Supplier Co<br>Project : | de: 400 | -T0001 V        | Supplier Bank:<br>CIMB Bank 🛛 👻 |               | Currenc     | y:        |     | New<br>Edit |
| ſ | Supplie                  | r Pav   | ment            |                                 | P/            | V No: P     | V-00057   |     | Delete      |
| Т | Cancelled                | _       |                 |                                 | Nex           | ct No : P   | V-00062   | •   | Save -      |
|   |                          |         |                 |                                 | Da            | te: 1       | 2/02/2014 | •   | Cancel      |
|   |                          |         |                 |                                 | Age           | ent: -      | [         | •   | 20100       |
|   | Pay to :                 | TEST    |                 |                                 | Are           | a: -        | [         | -   | Refresh     |
|   | Payment By :             | IBG     |                 | <b>•</b>                        | Pai           | d Amount :  | 2,000.    | 00  | Browse      |
|   | Bank Charge              |         | 0               | .00                             |               |             |           |     | n i         |
|   | Cheque No :              |         |                 |                                 |               |             |           |     |             |
| 1 | Description              | Paym    | ent For Account |                                 | v ··· Una     | pplied Amt: | 700       | .00 |             |
|   |                          | _       | K               | nock-off Invoices               | / Debit Notes |             |           |     | >           |
|   | Knock Off Gri            | 1       |                 |                                 |               |             |           |     |             |
|   | ≣ Ту                     | Date    | Post Date       | Doc No.                         | Amount        | Outstanding | Pay       |     |             |
|   | ▶PI 12/0                 | 2/2014  | 12/02/2014      | PI-00029                        | 1,000.00      | 0.00        | 1,000.00  | -   |             |
|   | an inter                 | 12014   | 12/02/2014      | PT-00030                        | 2 000 00      | 1 700 00    | 300.00    | 1   |             |

Step 2: Choose the payment method that contains bank information then Save.

|                                   |                 |            |           | Supplier Payr                 | nent Entry      |             |          | C    |             |
|-----------------------------------|-----------------|------------|-----------|-------------------------------|-----------------|-------------|----------|------|-------------|
| Suppli<br>Projec                  | er Code:<br>t : | 400-T000   | 1 🔹       | Supplier Bank:<br>CIMB Bank 💌 | ]               | Currency:   |          |      | New<br>Edit |
| Sup                               | plier P         | avme       | nt        |                               | РА              | VNo: PV-    | 00057    |      | Delet       |
| Cancel                            | led 🗌           |            |           |                               | Nex             | ct No : PV- | 00062 [  | •    | Sav         |
|                                   |                 |            |           |                               | Dat             | te: 12,     | /02/2014 | •    | Canc        |
| Pay to : TEST                     |                 |            |           |                               |                 | a:          |          | •    | Refre       |
| Payment By : IBG 🗨                |                 |            |           |                               |                 | d Amount :  | 2,000.   | .00  | Brows       |
| Bank Charge : 0.00<br>Cheque No : |                 |            |           |                               |                 |             |          |      |             |
| Descri                            | ption:          | Payment Fo | r Account |                               | 👻 🚥 Unaj        | pplied Amt: | 700      | 0.00 |             |
| Knock (                           | Off Grid        |            | K         | nock-off Invoice              | s / Debit Notes |             |          |      | >           |
| ≣ Ту                              | Dat             | e          | Post Date | Doc No.                       | Amount          | Outstanding | Pay      |      |             |
| ▶ PI                              | 12/02/20        | 14 12/     | 02/2014   | PI-00029                      | 1,000.00        | 0.00        | 1,000.00 | -    |             |
| PT                                | 12/02/20        | 14 12/     | 02/2014   | PT-00030                      | 2,000,00        | 1,700,00    | 300.00   |      |             |

## Print Supplier Document (Interbank GIRO) Listing

Step 1: Click on the Giro button.

| 8                                          |                            | Su                                                                                   | pplier Docume   | nt Listing |                                                     |                                                                                                    |        | - •          |
|--------------------------------------------|----------------------------|--------------------------------------------------------------------------------------|-----------------|------------|-----------------------------------------------------|----------------------------------------------------------------------------------------------------|--------|--------------|
| Document Ty<br>Payment Me<br>Date Payment: | vpe : Supplier Pa<br>thod: | yment Listing v<br>07 v<br>to 12/31/2014 v<br>v<br>d Documents<br>Jnapplied Amt Only | Supplier:       |            | Group D D D S S S A A A C C C C C C C C C C C C C C | Sort By:<br>ate<br>bocument No<br>upplier Code<br>upplier Name<br>gent<br>ea<br>arrency<br>boc Project<br>ayment Method<br>appany Category<br>Apply | ©<br>© | Giro         |
| Drag a column                              | header here to g           | roup by that column                                                                  | ny Name         | Currency   | Amount                                              | Unapplied A                                                                                                    | Cance  | KnockOff Amt |
| ▶ 03/10/2014                               | PV-00052                   | DIGI COMMUNICATI                                                                     | ON BHD          |            | 1,234.56                                            | 1,234.56                                                                                                    |        | 0.00         |
| 03/10/2014                                 | PV-00053                   | LION HPHONE ACCE                                                                     | SSORIES SDN BHD |            | 1,234.56                                            | 1,234.56                                                                                                    |        | 0.00         |
| 11/30/2014                                 | PV-00059                   | Supplier A                                                                           |                 |            | 3,000.00                                            | 2,220.00                                                                                                    |        | 780.00       |
| 12/02/2014                                 | PV-00057                   | TEST                                                                                 |                 |            | 2,000.00                                            | 700.00                                                                                                    |        | 1,300.00     |
| 12/02/2014                                 | PV-00058                   | TEST                                                                                 |                 |            | 800.00                                              | 800.00                                                                                                    |        | 0.00         |

Step 2: Enter additional information and click on Save.

| Seq No       1       User can submit a total of up to 99 payment and collection instruction files per day.         Value Date       12/22/2014       The date when payments or collections are effected.         Save To       C:\Users\Tony\Desktop |            |                         | UOB Bank                                                                                 |
|----------------------------------------------------------------------------------------------------|------------|-------------------------|------------------------------------------------------------------------------------------|
| Value Date 12/22/2014 V The date when payments or collections are effected. Save To C:\Users\Tony\Desktop                                                                                                    | Seq No     | 1                       | User can submit a total of up to 99 payment and collection<br>instruction files per day. |
| Save To C:\Users\Tony\Desktop                                                                                                    | Value Date | 12/22/2014 🗸            | The date when payments or collections are effected.                                      |
| Save To C:\Users\Tony\Desktop                                                                                                    |            |                         |                                                                                          |
| Save To C:\Users\Tony\Desktop                                                                                                    | 0          |                         |                                                                                          |
|                                                                                                    | Save To    | :: \Users \Tony \Deskto | pp                                                                                       |

Step 3: You can now upload bank instruction file to bank host.